## **The Most Advanced Digital Security Platform**

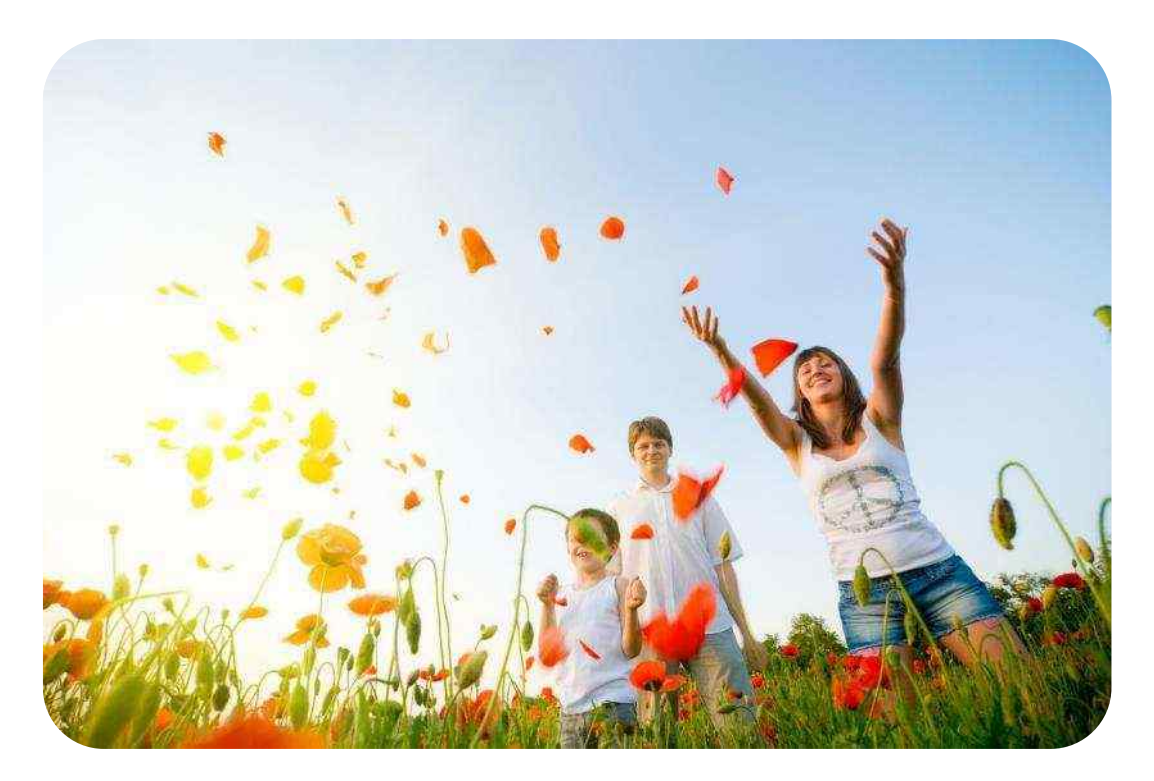

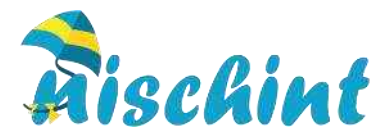

## **About Nischint**

#### Means Carefree in Hindi

#### A very simple thought on the use of any **mobile device**

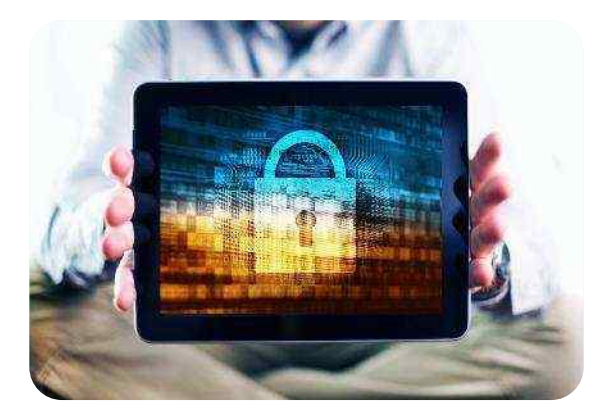

Make it Securely & Safe Anybody, Anywhere, Anytime

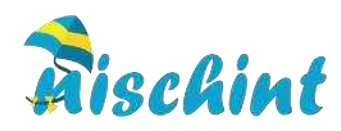

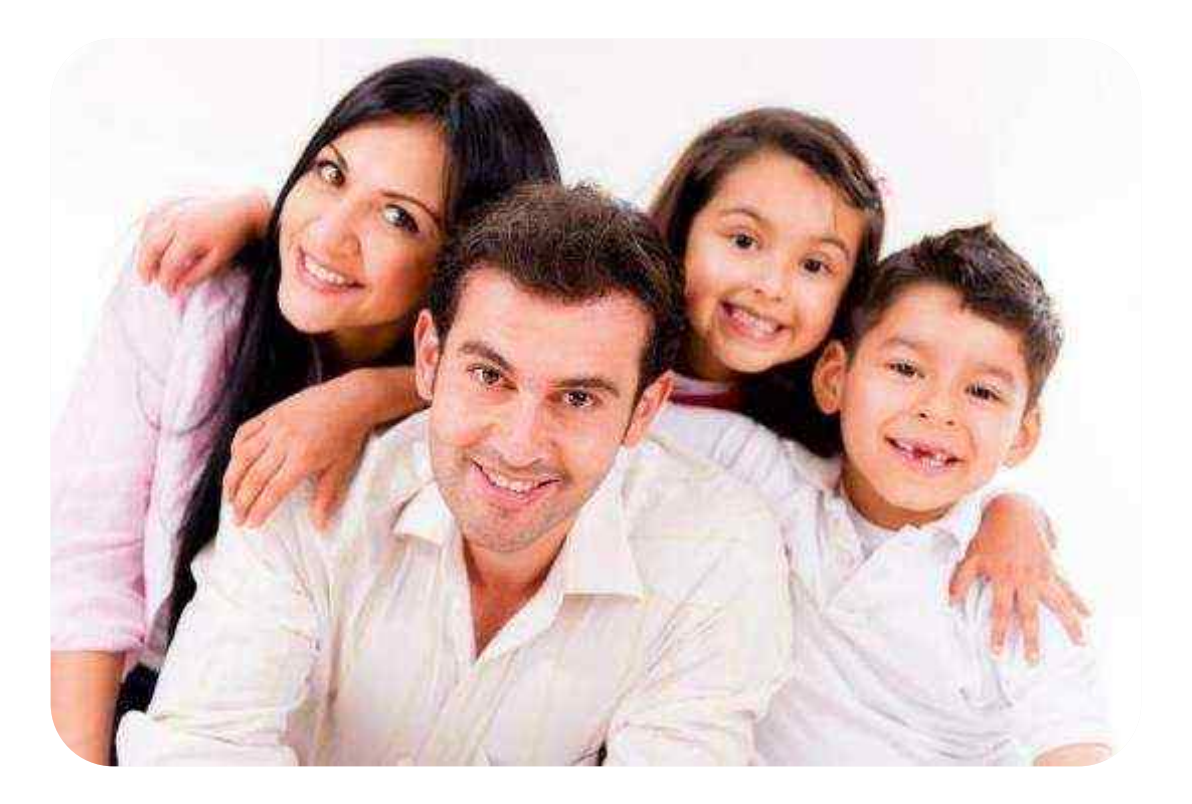

## Nischint for Parents & Kids

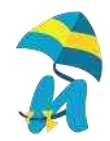

## Why?

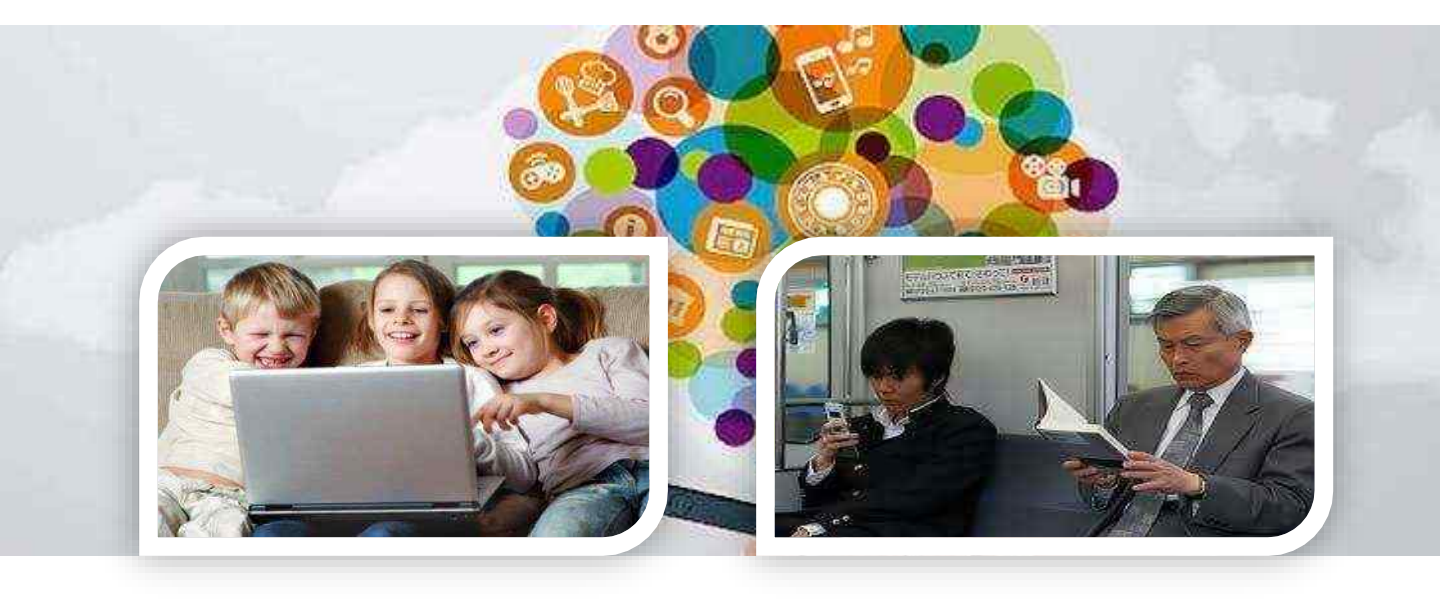

### Anything and everything is online

**A Technology Driven Generation Gap** 

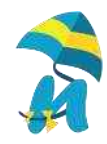

## Why?

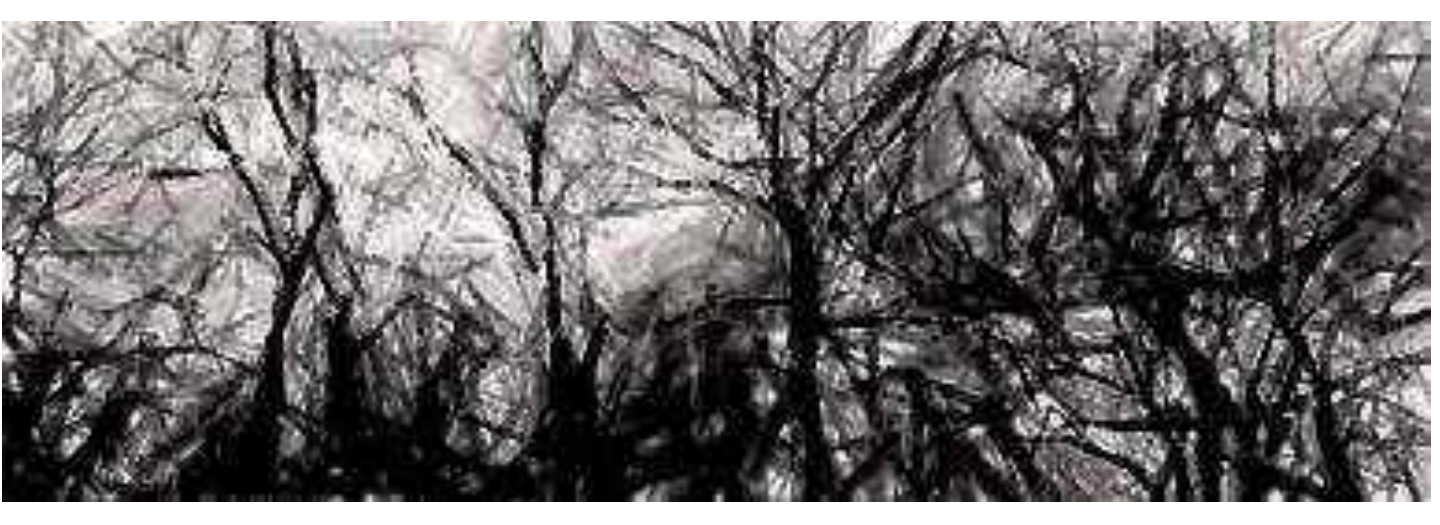

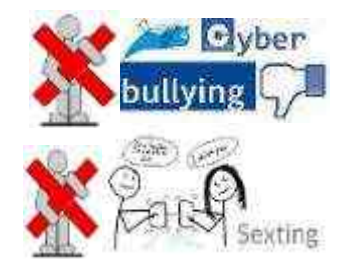

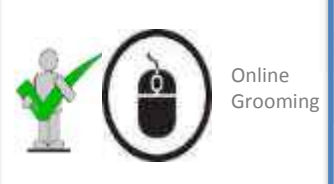

Girl stabs best friend 65 times following Facebook dispute

A tweet in jest has real consequences

Britain's youngest parents: Girl, 12, gives birth to 13-year-old boyfriend's baby

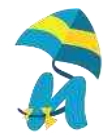

# **Nischint Features**

| Real Time<br>Monitoring &<br>Reporting | Geo Tracking &<br>Fencing      | App Time &<br>Filtering<br>& Social | Alert<br>Notifications |
|----------------------------------------|--------------------------------|-------------------------------------|------------------------|
| Phone Calls                            | Location Track                 | App Time Mgt. &                     | Phone Switch           |
| • SMS                                  | • Fencing                      | Scheduling                          | Critical Battery       |
| Contacts                               |                                | Web Filtering                       |                        |
| • Images                               | • Breach Alerts                | Facebook Watch                      | • Geo Fence            |
| • Videos                               | <ul> <li>Track Path</li> </ul> |                                     | Child SOS              |
| Applications                           | • Fencing                      |                                     |                        |

Our Solution Video http://www.youtube.com/watch?v=0EYKaF-DMKQ&feature=youtu.be

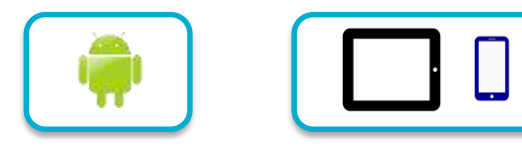

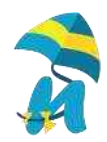

# **Nischint Customised for Mobily**

### **Parent Registration and Subscription Screens**

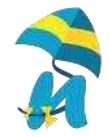

## Introduction Screen -1

This is the screen which introduces the application

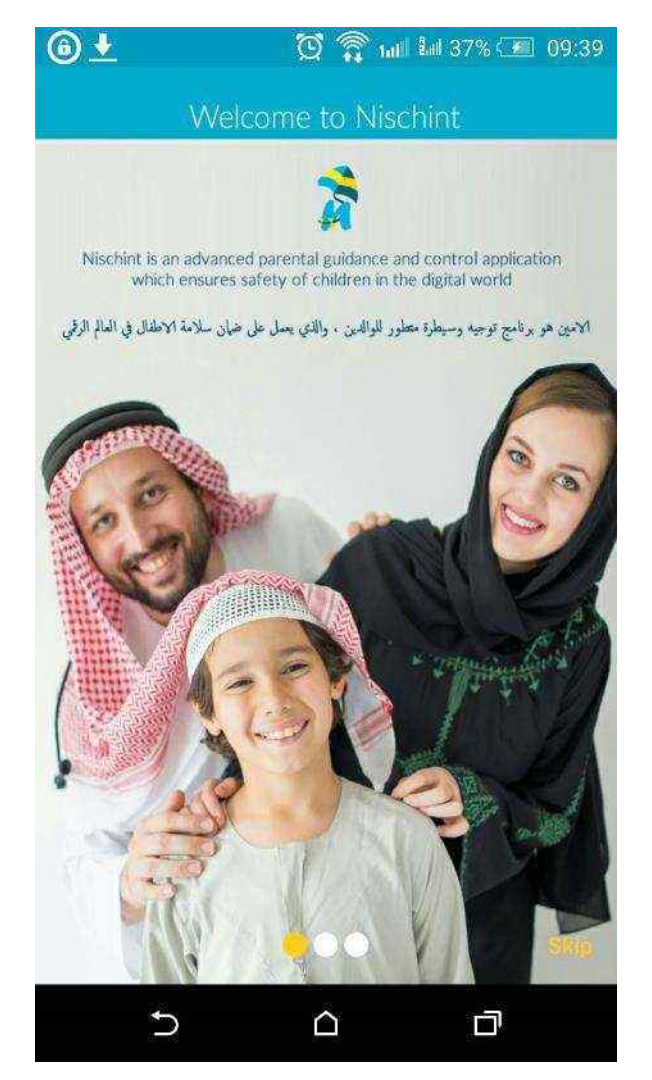

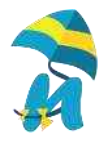

### Introduction Screen - 2

This screen introduces features of the application

#### 🕓 🖬 🙆 Ł 🛛 💢 🎧 tail 🜬 37% 🗰 09:40

Welcome to Nischint

Dashboard & Reports Monitor apps and websites on your child device.

لوحة التحكم & التقارير مراقبة التطبيقات والمواقع الالكترونية على جهاز طفلك

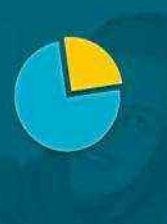

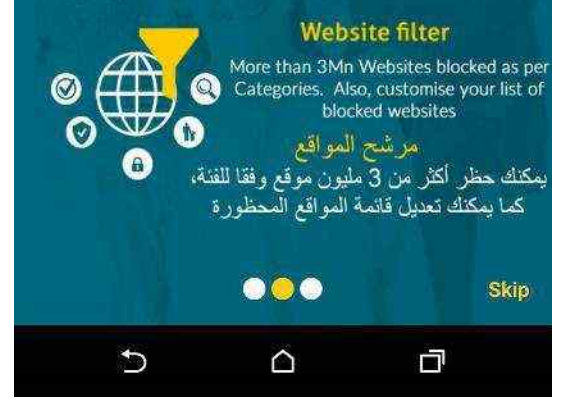

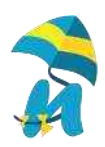

### Introduction Screen - 3

This screen introduces features of the application

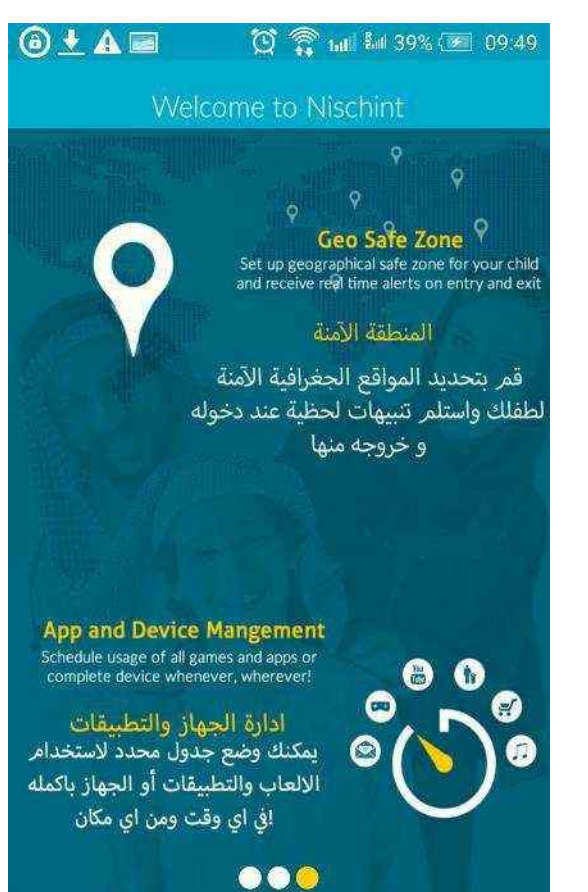

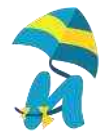

5

### Language Selection Screen

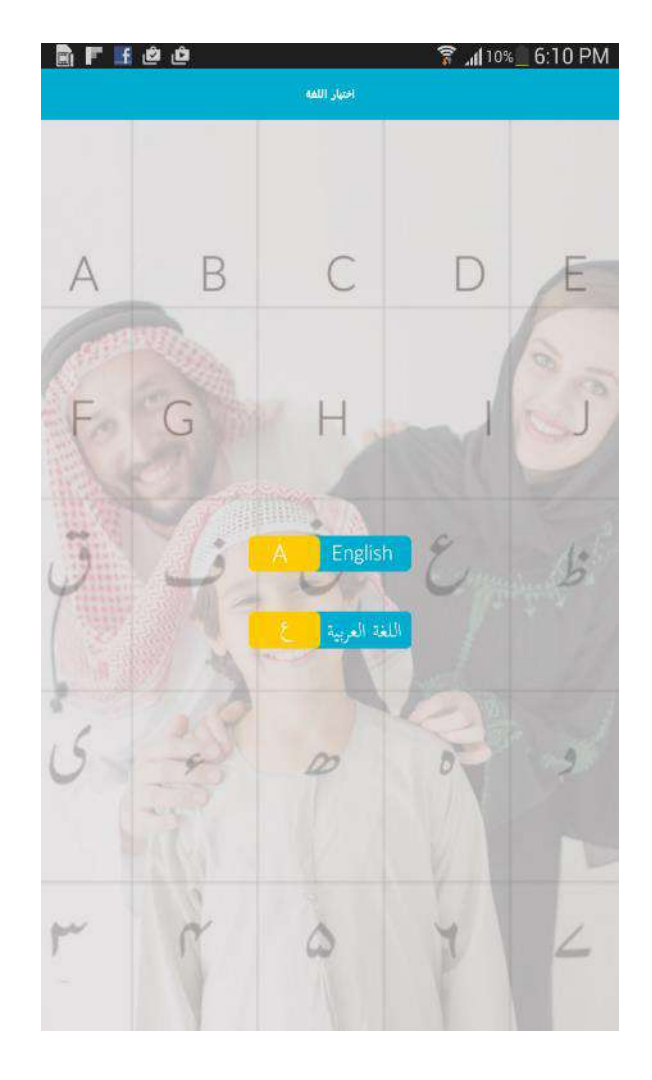

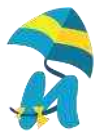

## **Customer On boarding Steps**

## **STEP 1 : Parents Registration Process**

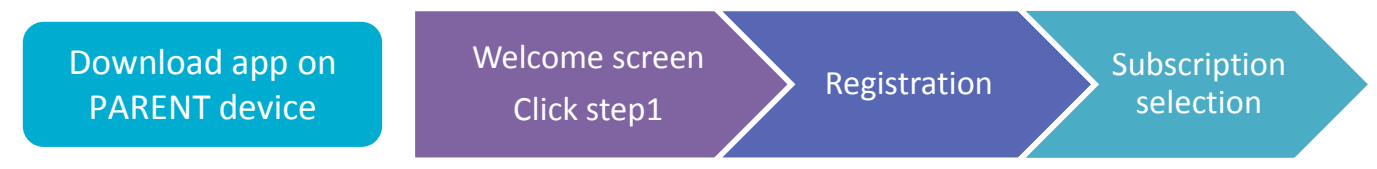

## **STEP 2 : Child Device activation**

Download app on<br/>CHILD parent deviceWelcome screen<br/>Click Step 2Enter Mobile No.<br/>and PasswordReceive<br/>Passcode on<br/>SMS, Follow<br/>steps

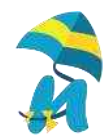

### **STEP 1 : Registration Process for Parents**

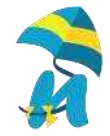

#### **Welcome Screens**

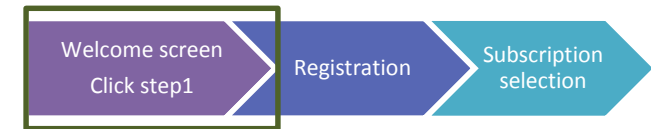

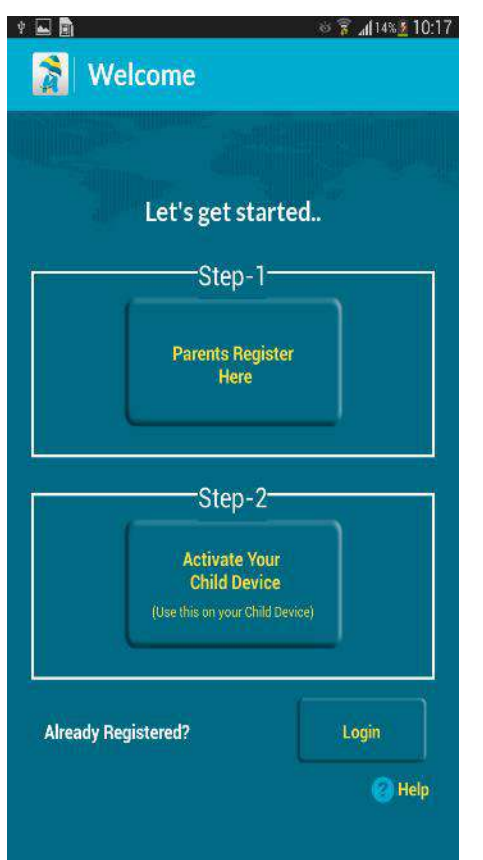

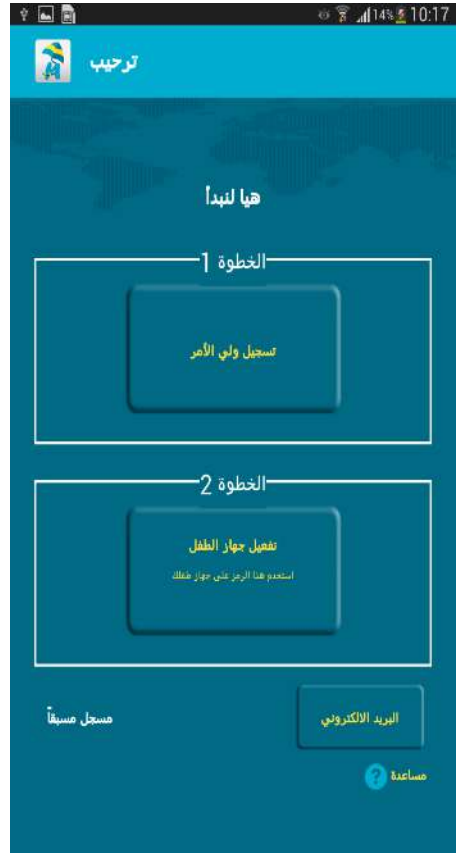

Click Step 1 : Parents register Here

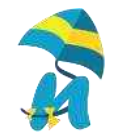

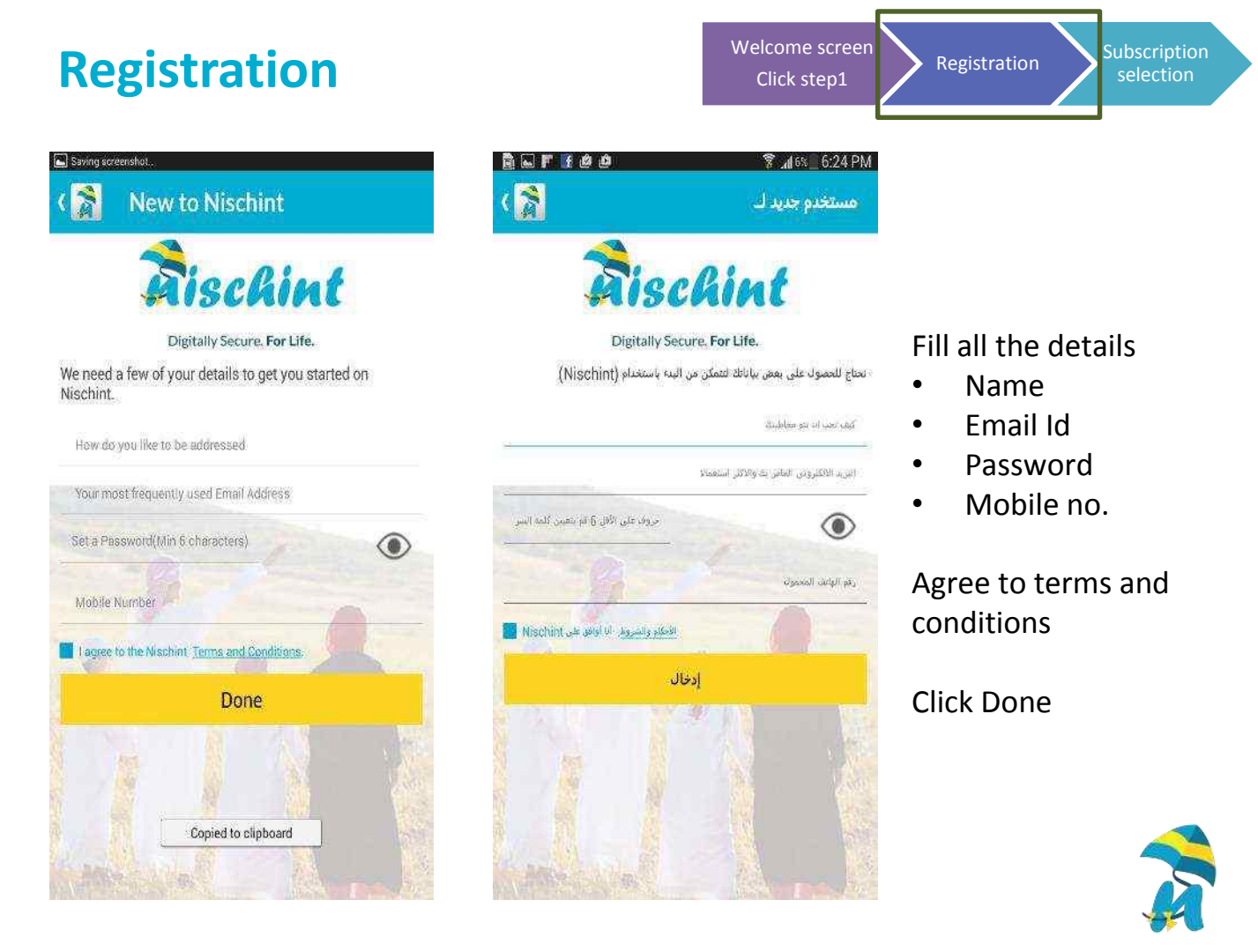

## **Subscription Selection**

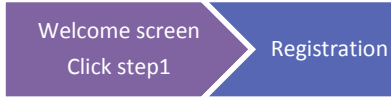

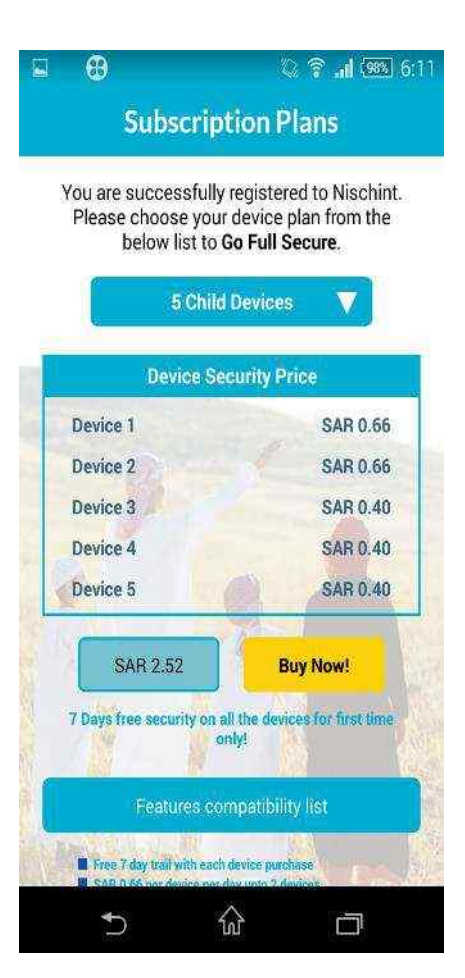

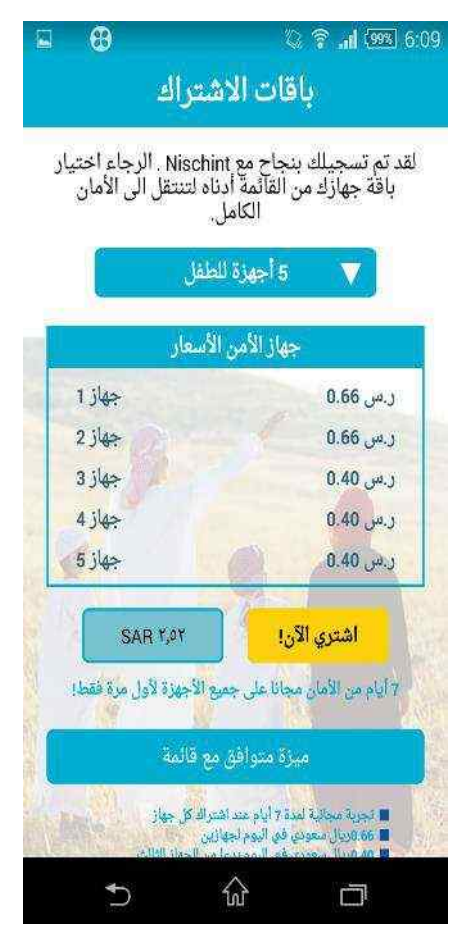

# This is the screen which introduces the application

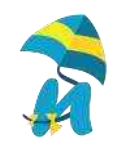

## **Customer On boarding Steps**

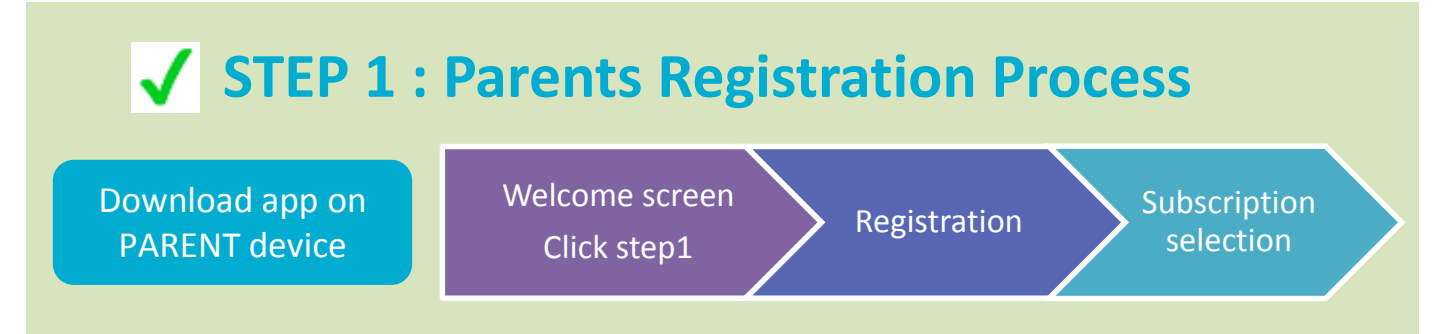

## **STEP 2 : Child Device activation**

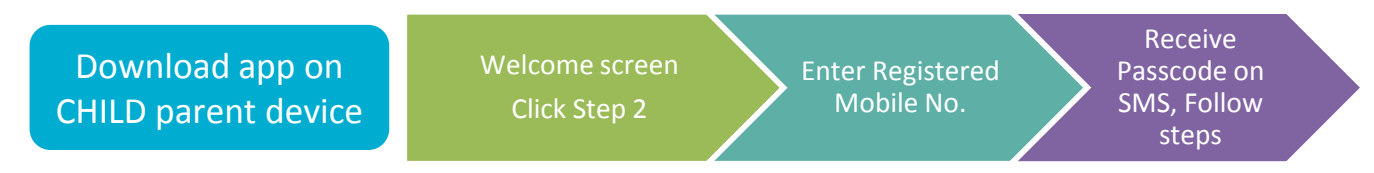

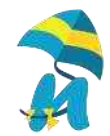

## **STEP 2 : Child Device Activation**

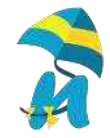

## Child Activation (Step 2)

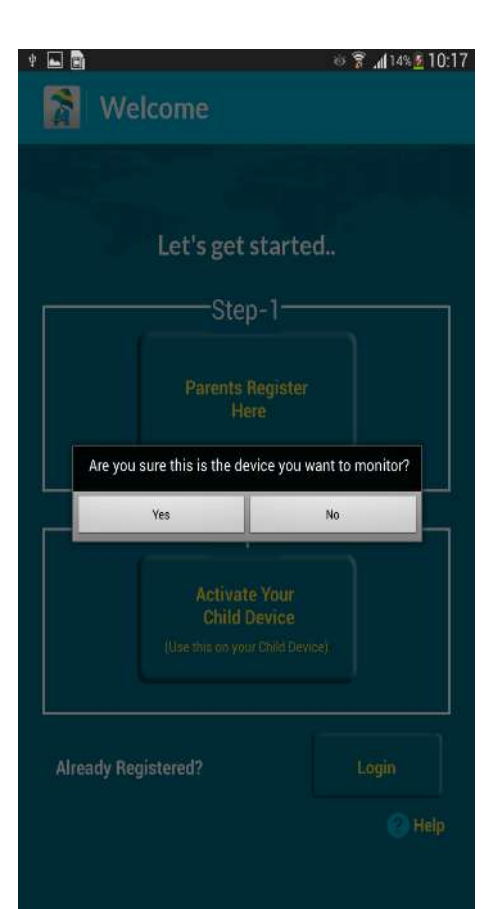

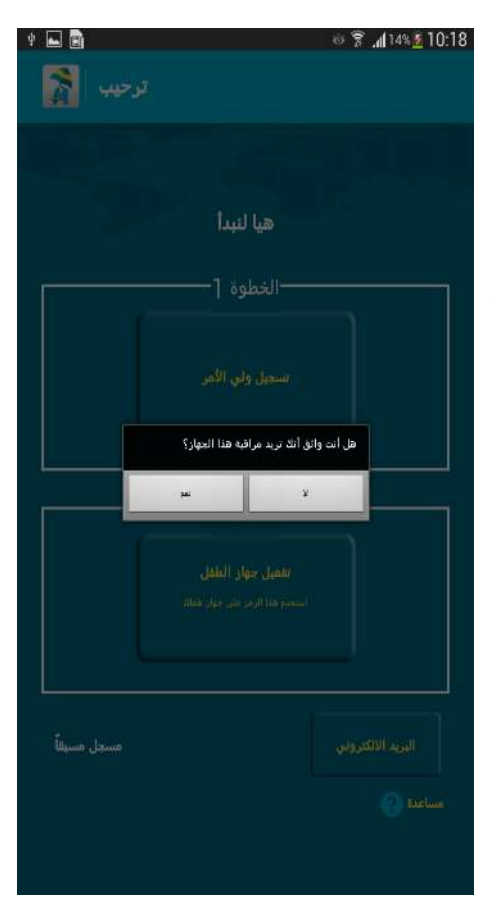

Click Step 2 : Activate child device and then click YES

Enter Registered

Receive

Passcode on SMS, Follow

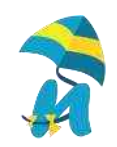

#### **Child Device activation – Enter mobile no.**

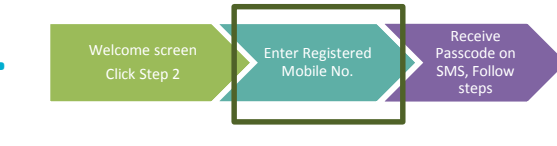

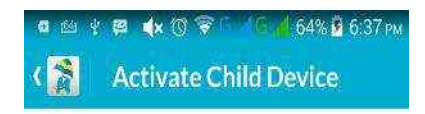

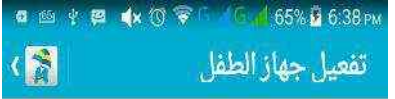

Enter registered Mobile No. & wait for passcode which sent by SMS to the parent mobile no.

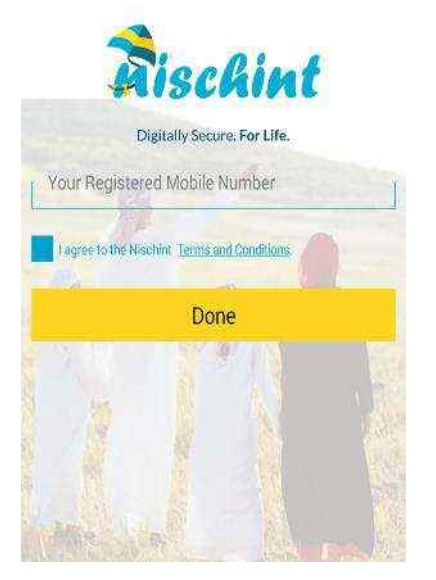

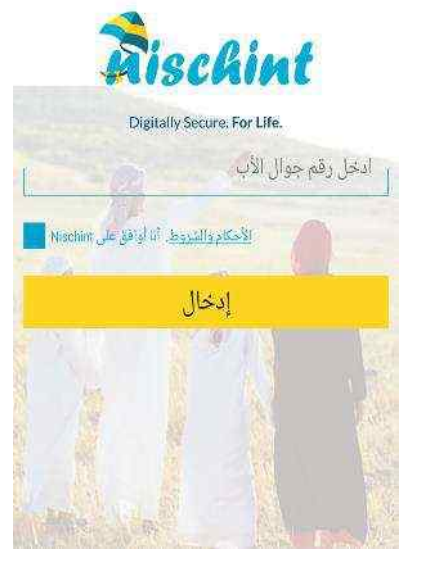

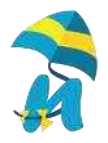

#### **Child Screens**

#### **Passcode Entry in Child device**

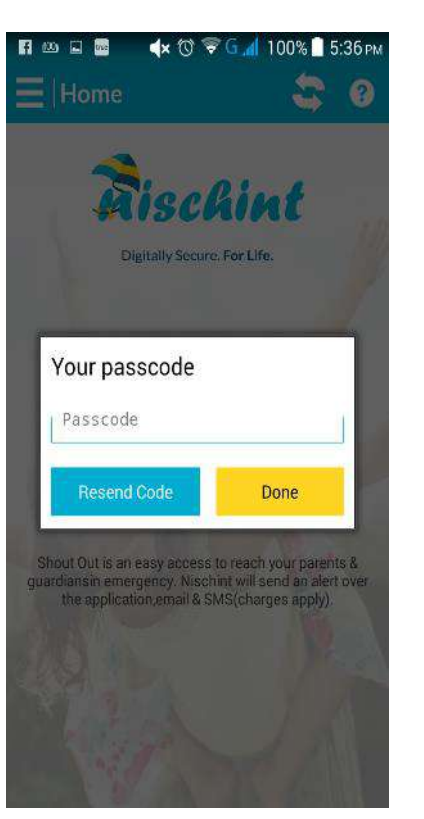

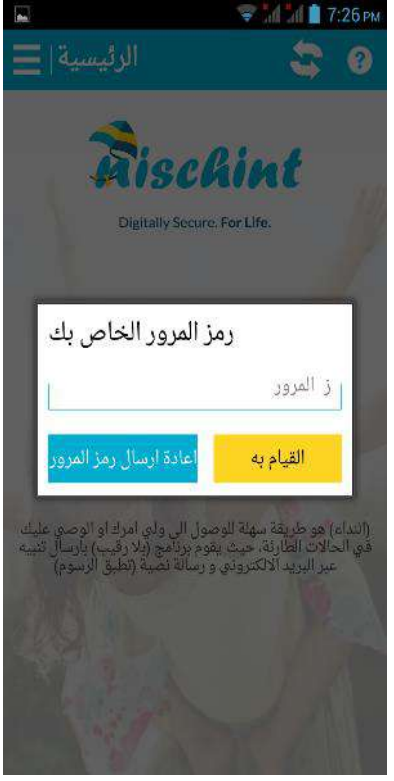

Enter Passcode received by SMS on parent registered mobile no.

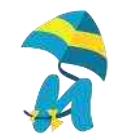

Welcome screen Click Step 2 Enter Registered Mobile No. SMS, Follow SMS, Follow

#### **Device Admin**

#### **Child Activation time**

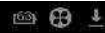

🜀 🛜 Ġ 📶 G 📶 63% 盲 11:04 ам

Activate device administrator?

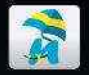

#### **Device Admin**

Activating this administrator will allow the app Nischint Mobily to perform the following operations:

• Erase all data

Erase the phone's data without warning by performing a factory data reset.

 Change the screen-unlock password

Change the screen-unlock password.

Set password rules

Control the length and the characters allowed in screen-unlock passwords.

- Monitor screen-unlock attempts
   Monitor the number of incorrect
   passwords typed, when unlocking the
   screen, and lock the phone or erase all
   the phone's data if too many incorrect
   passwords are typed.
- Lock the screen
   Control how and when the screen

Control how and when the screen locks.

Enable Device administration rights Click Activate (Arabic Page pending)

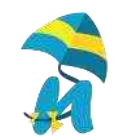

Receive Passcode on SMS, Follow

Cancel

## Child Home Screen – Activation Complete

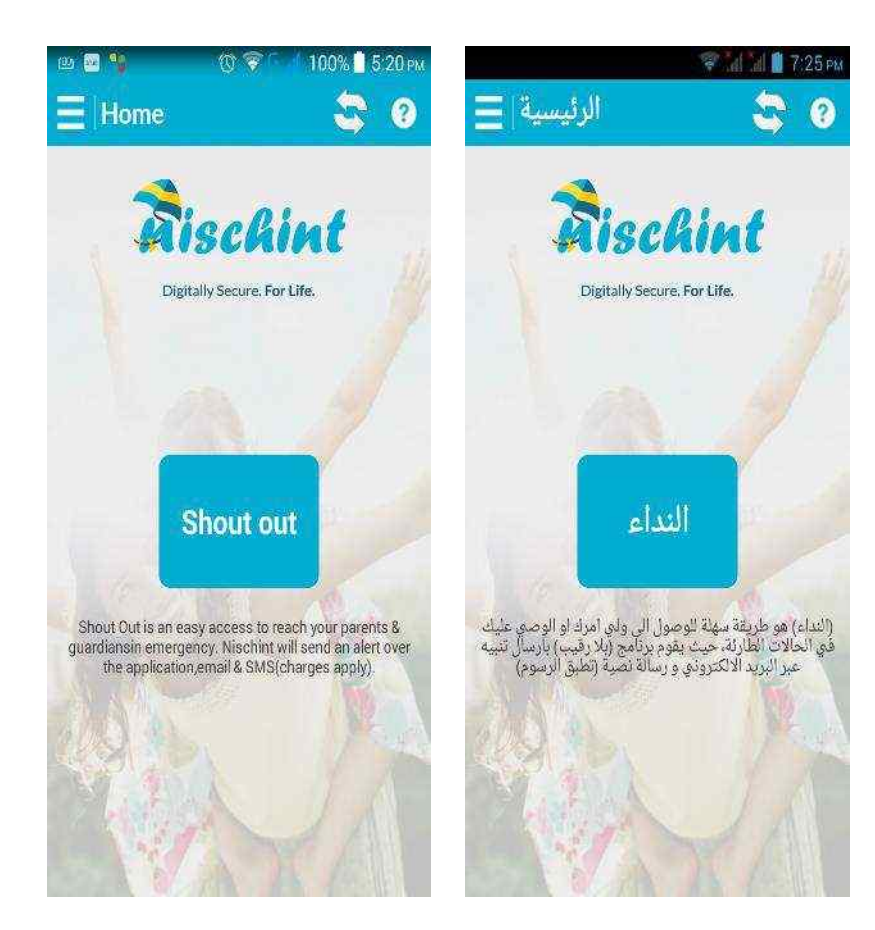

Activation is now successfully completed

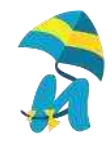

## **Customer On boarding Steps**

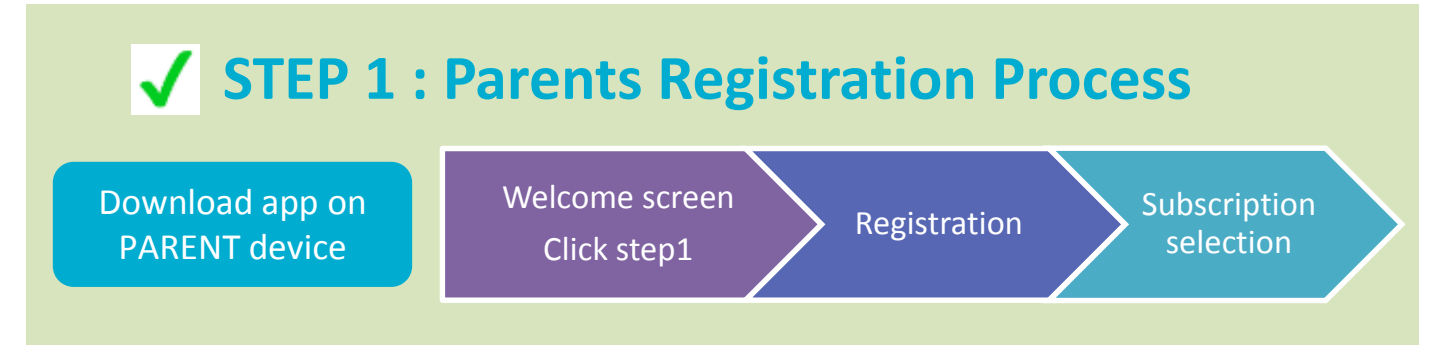

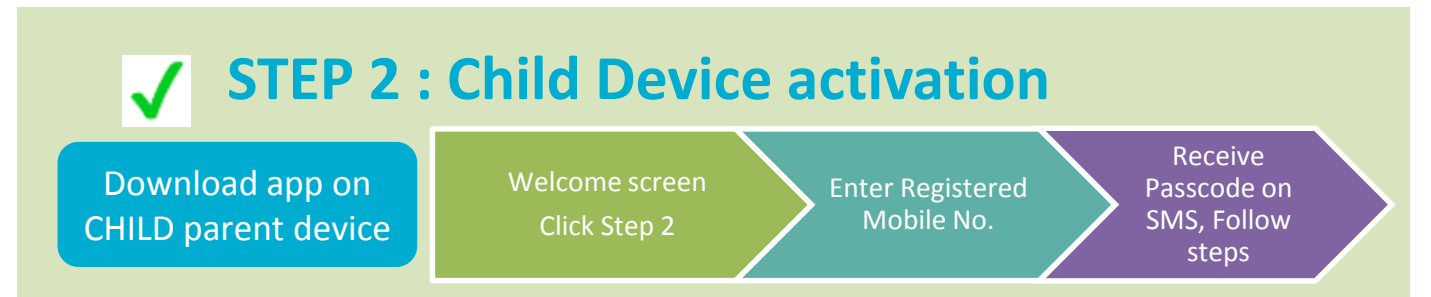

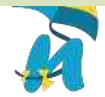

### **Parent Login Screen and Features**

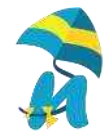

## **Parent Login**

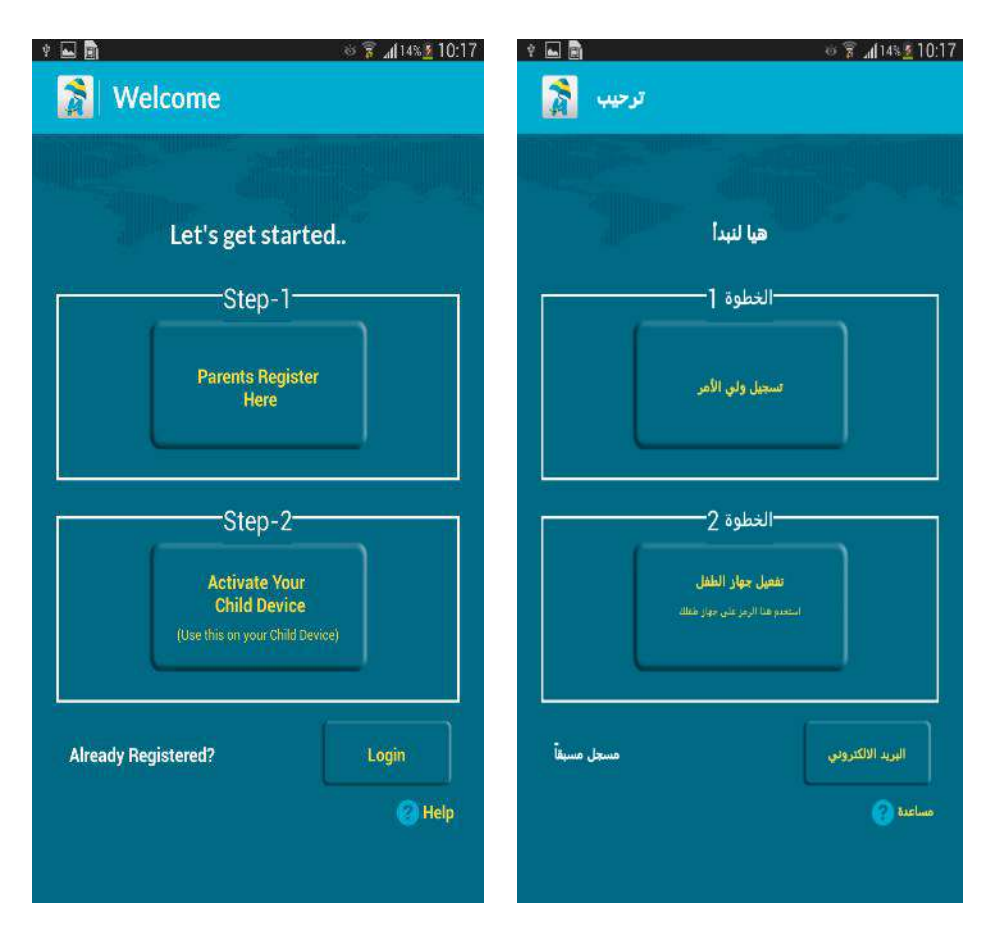

#### **Press Login**

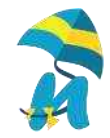

## **Parent Login Details**

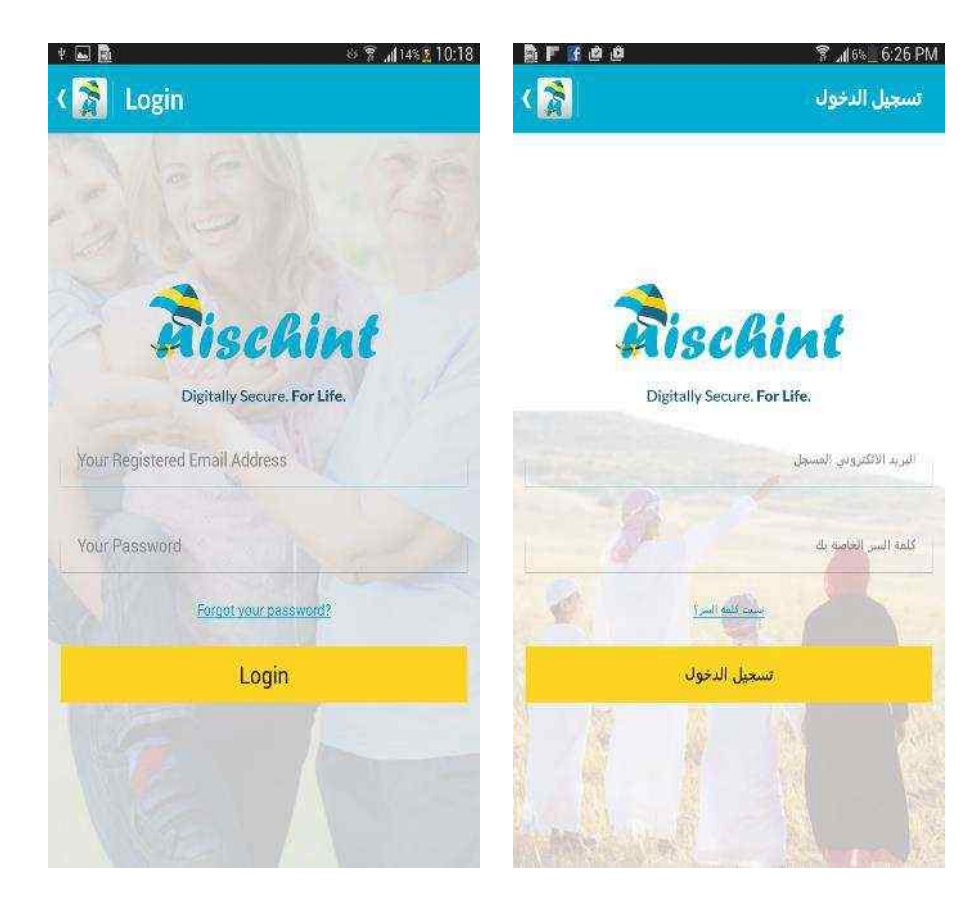

## Enter registered email Id and Password

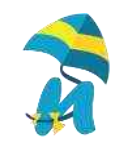

#### Dashboard

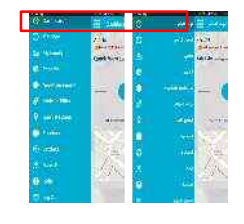

This is the user Dashboard. It gives Parents Real Time Alerts on Geo Fence, Low battery, Sim card change etc.

It gives a snap shot of top 5 websites visited and applications used in the past 24 hours, 7 days and 30 days.

It also shows the child location in real time.

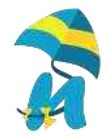

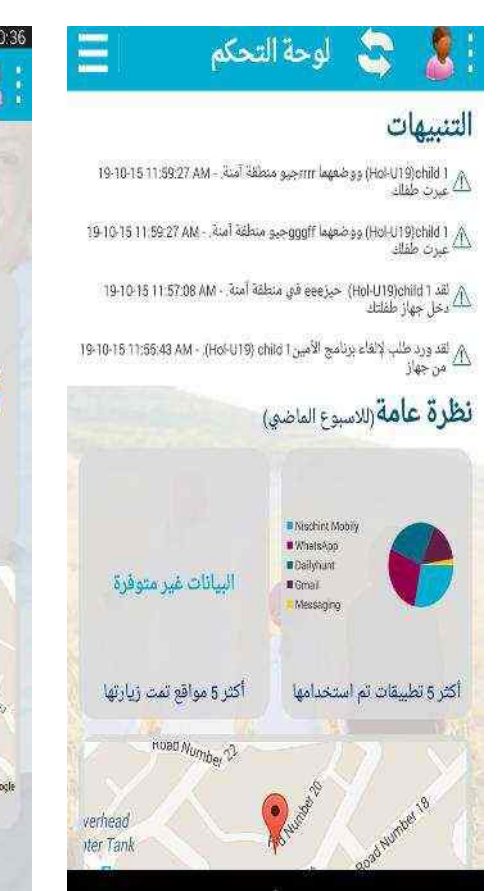

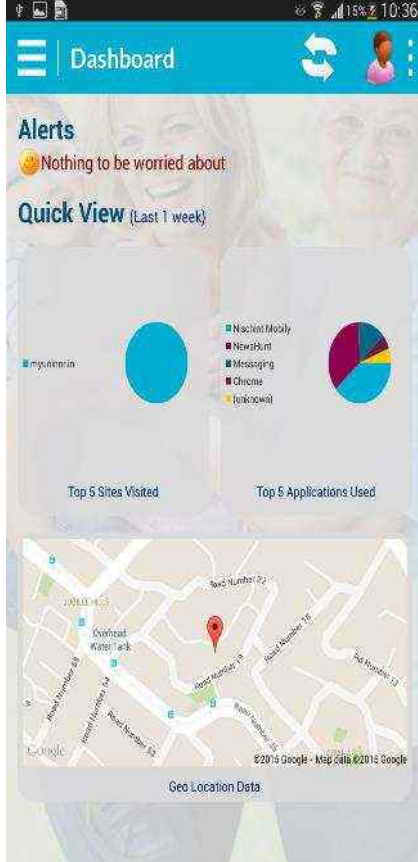

### Top 5 App usage

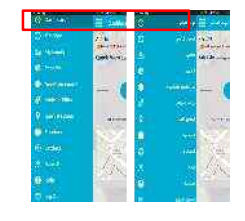

اکثر 5 تطبیقات تم استخدامها 🛛 🛜 ›

اخر 30 يوم اخر 7 ايام آخر 24 ساعة: المدة

This shows the top 5 application on the device and the time spent by the child on them. The nos. in the pie chart is the percentage time spent and the nos. in the bracket shows the total time spent.

Users can see this data for 24 hours, 7 days and 30 days.

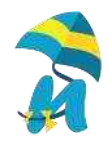

19 أكتوبر 10 FT- . 0: ET اكتوبر 10 I 25.65 7.15 3.52 2.95 60.73 Nischint Mobily (00:08:55) Dialer (00:03:46) Gmail (00:01:03) Messaging (00:00:31) Settings (00:00:26)

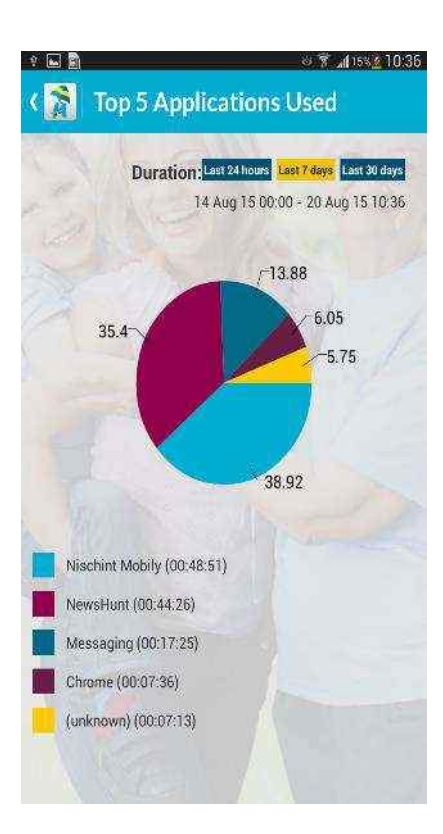

#### **Top 5 Sites**

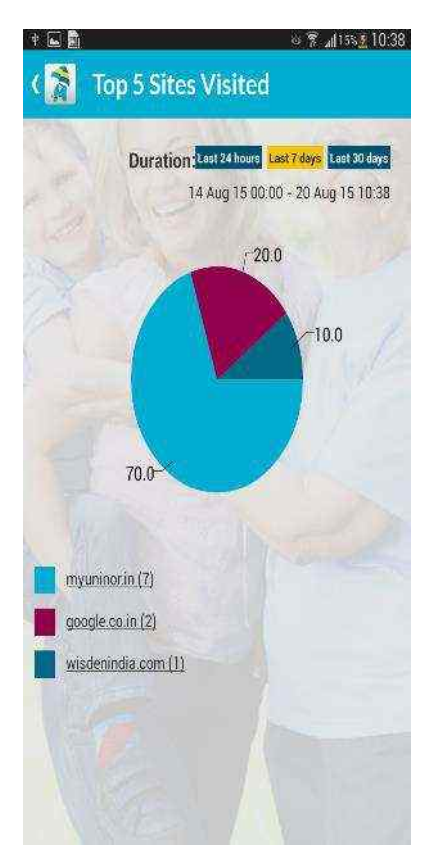

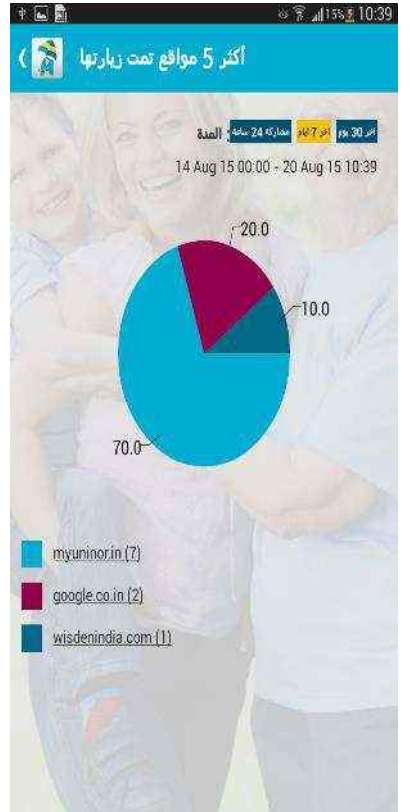

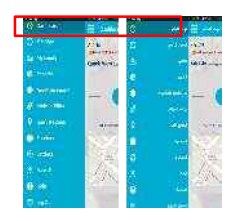

This shows the top 5 websites on the device The nos. in the pie chart is the percentage time spent and the nos. in the bracket shows the no. of times the website was accessed.

Users can see this data for 24 hours, 7 days and 30 days.

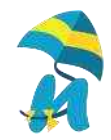

#### **Geo Location**

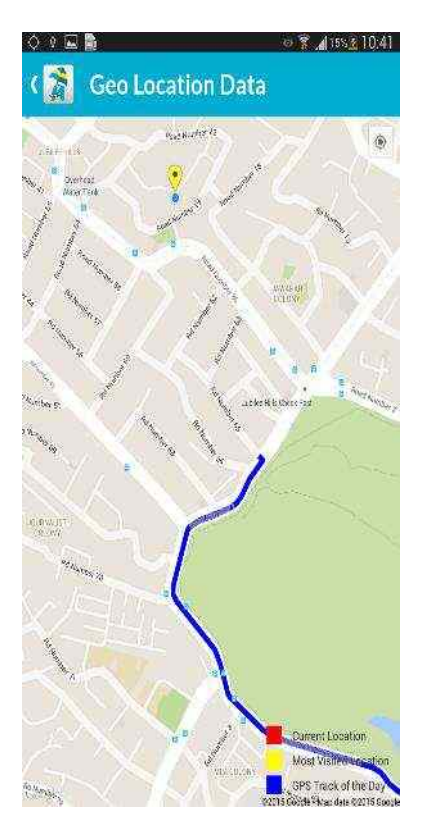

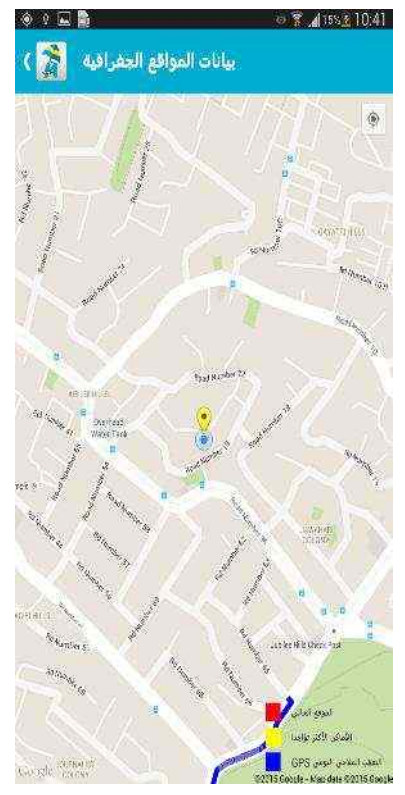

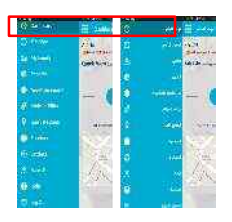

This shows current location (in Red), the most frequently visted location in yellow and the blue line shows the track of the day.

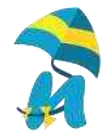

## Parent Menu

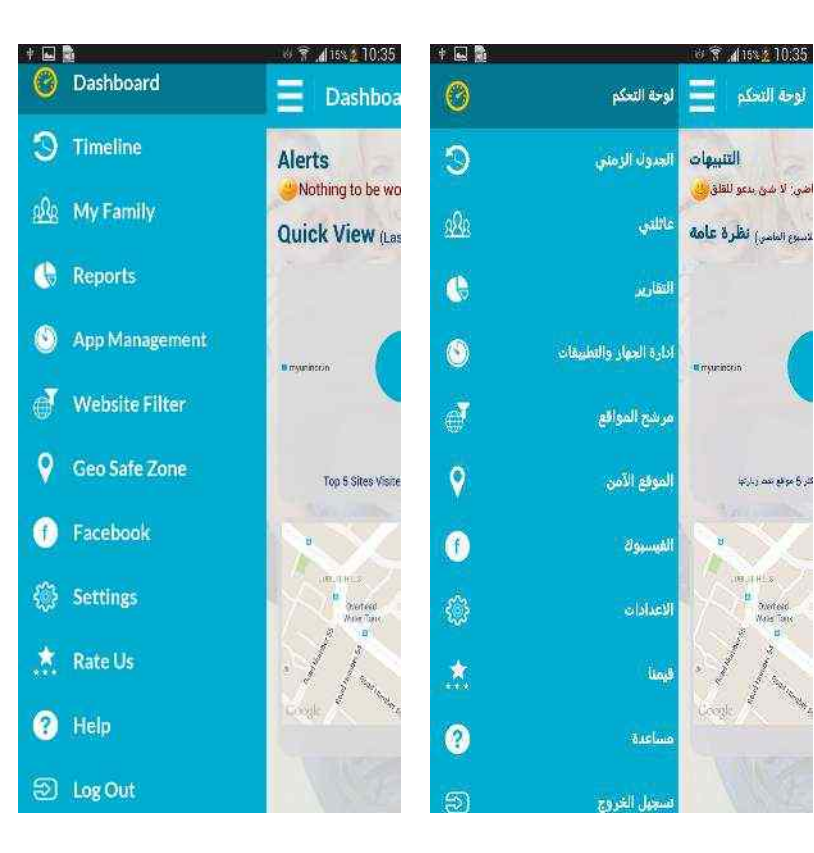

This is the Full Menu of the Application

- **Timeline** gives a sequential list of activities on the child device
- **My Family** this helps users to customise their experience
- **Reports** gives a detailed list of features like application used, alerts etc.
- **App Management** Helps to schedule usage of applications in real time
- Website filter allows parents to control objectionable websites from our data base of 3Mn + websites
- Geo Safe Zone This helps to create a GPS ring fence to protect your child. You can create up to 3 safe zones and
- Facebook Monitor child device facebook account
- Settings settings
- Rate us Ratings for app stores
- Help help section

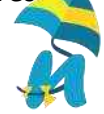

### Time Line

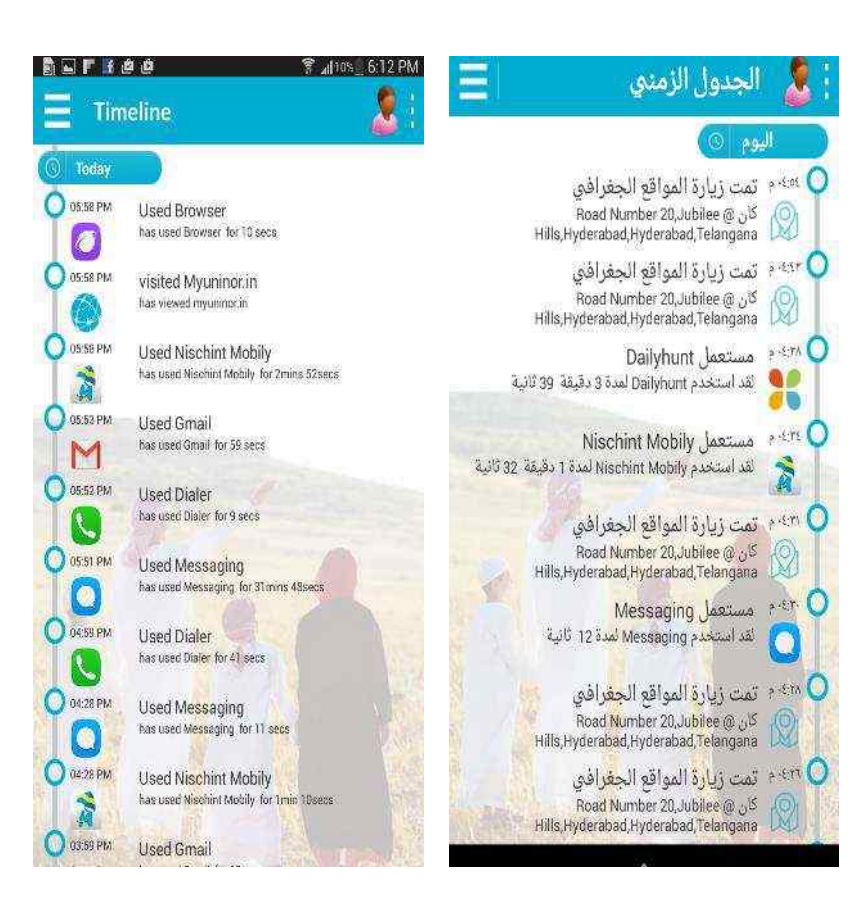

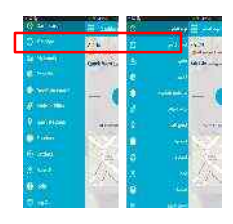

Timeline shows the sequential list of events on a child device.

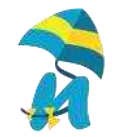

## **My Family**

. F f 🖄 🖄

My Family Device Model Number 'Hol-1119 abdul Date of Birth 🔘 Boy 🗿 Girl load your child's ohoto **Remove Device** Save Secured Devices Number of Devices : 2 Active Devices : 2 H-1-19 Add licence

3 . (10% 6:12 PM

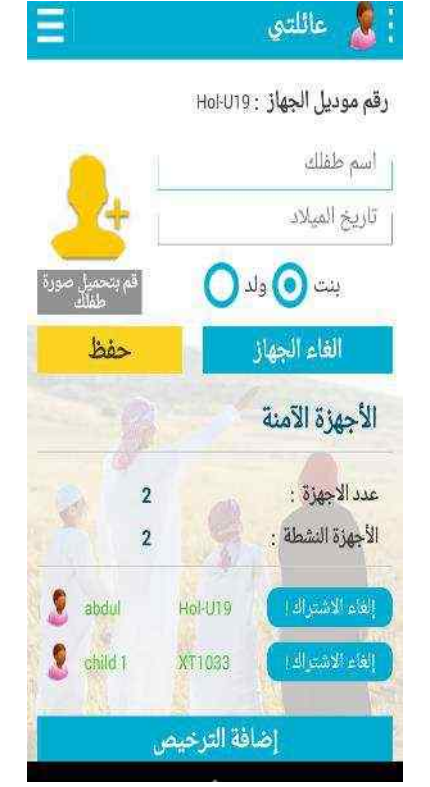

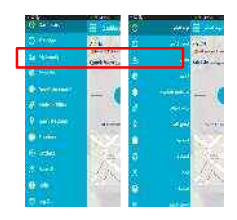

My family lets you customise your child device with photo, name, date of birth etc. it also helps you to add more devices. If you wish to unsubscribe for a device you can do the same here

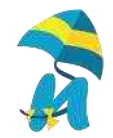

#### **Reports Menu**

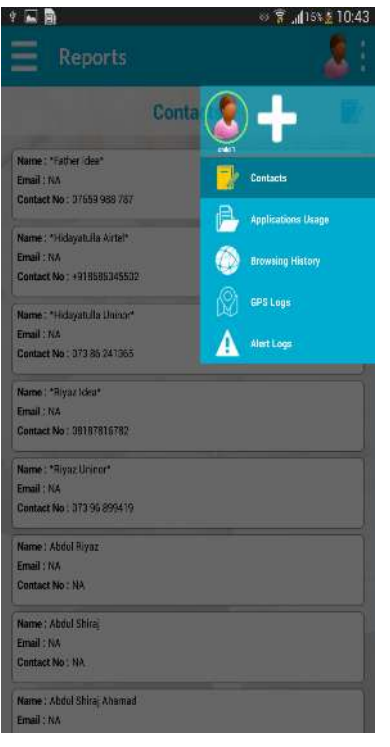

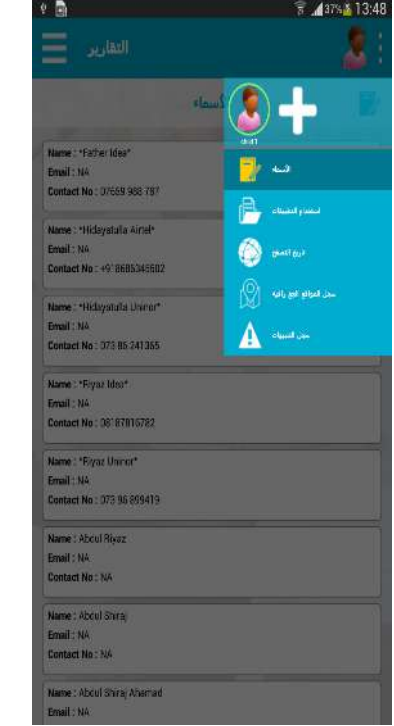

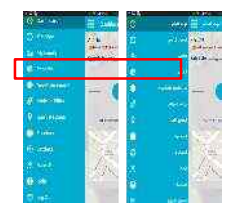

#### Reports

- Shows contact details stored in child device
- Applications used
- The browsing history
- GPS logs
- Alert Logs

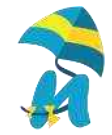

#### **Contacts Report**

| Bro (88                                                                 |          | 7   |
|-------------------------------------------------------------------------|----------|-----|
| Reports                                                                 |          |     |
|                                                                         | Contacts | Ð   |
| lame : "Father Idea"<br>imail : NA<br>contact No : 07659 998 787        |          | 1 2 |
| lame : "Hidayatulla Airtel"<br>imail : NA<br>Contact No : +918686345502 |          |     |
| Name : "Hidayatulla Uninor"<br>Email : NA<br>Contact No : 073 86 241365 |          |     |
| iame : "Riyaz Idea"<br>Imail : NA<br>Iontact No : 08167816782           |          |     |
| 4anne : *Riyaz Uminor*<br>Imail : NA<br>Contact No : 073 96 899419      |          |     |
| Name : Abdul Riyaz<br>Imail : NA<br>Contact No : NA                     |          |     |
| Name : Abdul Shiraj<br>Email : NA<br>Contact No : NA                    |          |     |
| <b>siame :</b> Abdul Shiraj Ahamad<br>Email : NA                        |          |     |

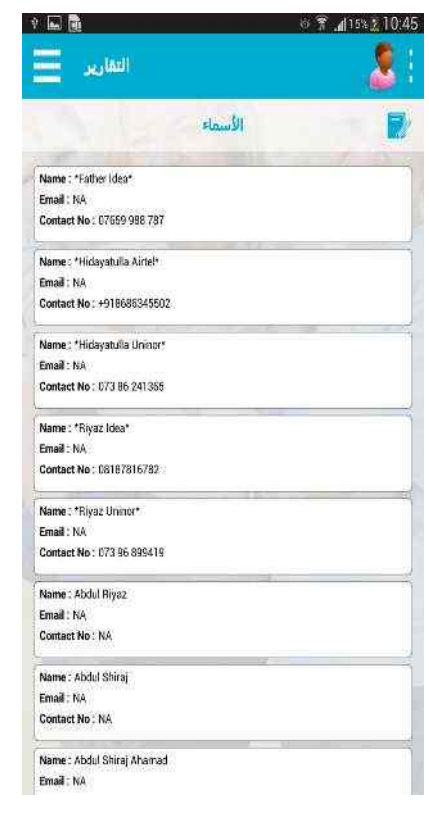

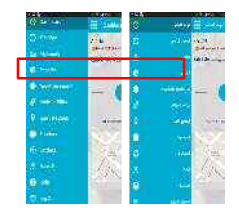

## Shows the contacts store on the child device

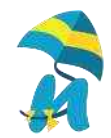

### **App Usage Report**

|                 | 0 7 1052 10:4                      |  |
|-----------------|------------------------------------|--|
| Reports         |                                    |  |
| Applicati       | ons Usage 🔛 🖶                      |  |
| Bowser          | Q 23-08-15 10:01 34 AM<br>0300 42  |  |
| A V E were      | Q 23-08-15 10:4016.4M              |  |
| A V E Avenue    | () 23-08-15 103023 AM<br>B10448    |  |
| A V E (uninown) | Q 23-02-15 10:24.54 AM             |  |
| Gmail           | Q 23-08-15 10:11:59 AM<br>80:00:06 |  |
| Messaging.      | Q 23-38-15 10:11 50 AM             |  |
| Cmail           | Q 23-08-15 10:11 21 AM             |  |
| Contacts        | () 23-08-15 10:10:21 AM            |  |

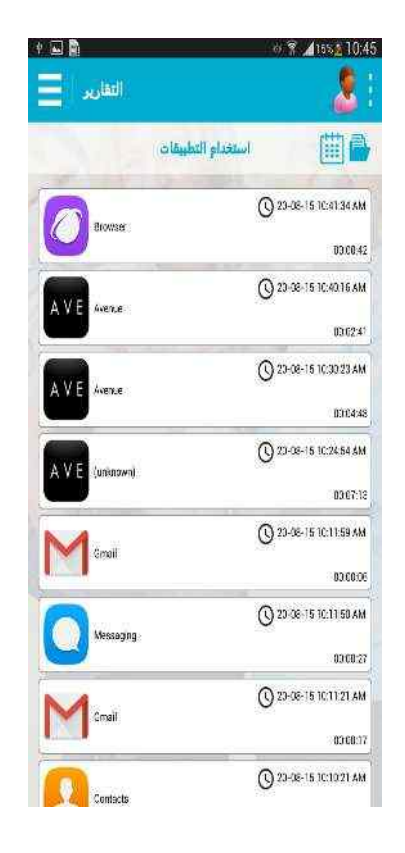

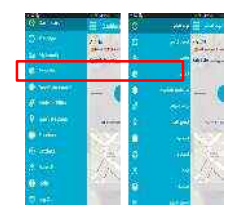

## Shows the applications used on child device in real time

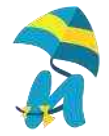

### **Browsing History Report**

| Report          | ts              | ≌ <u>⊿(15% 2</u> 10:4 |
|-----------------|-----------------|-----------------------|
|                 | Browse History  | <b></b>               |
| nyuninor.in     | 02              | 0-38-15 10:41:32 AM   |
| pogle.co.in     | Q 2             | 0-08-15 10:41:21 AM   |
| visdenindia.com | () 2            | 0-08-15 10:40:56 AM   |
| augle co.in     | 02              | 0-08-15 10:40:38 AM   |
| yuninor.in      | () 2            | D-08-15 10:40:20 AM   |
| iyuninor.in     | () <sup>1</sup> | 4-09-15 03:37:25 PM   |
| nyuninor.in     | () I            | 4-08-15 03 37:25 PM   |
| nyuninor.in     | Q 1             | 4-08-15 03:37:25 PM   |

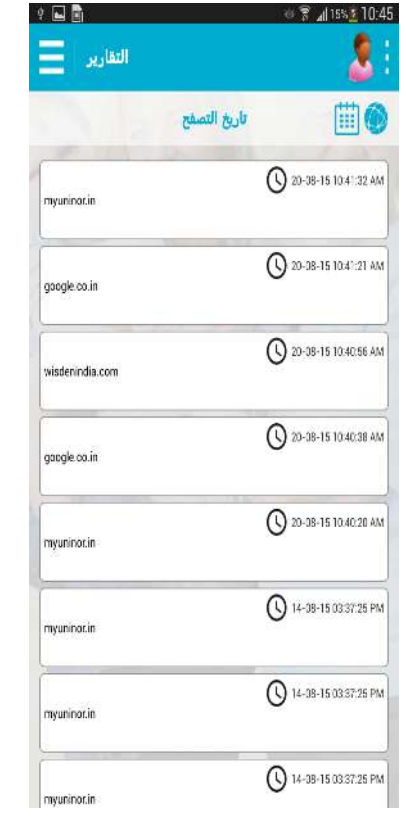

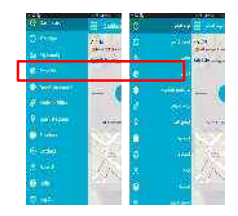

# Shows the browsing history with URLs

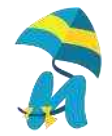

#### **GPS Logs Reports**

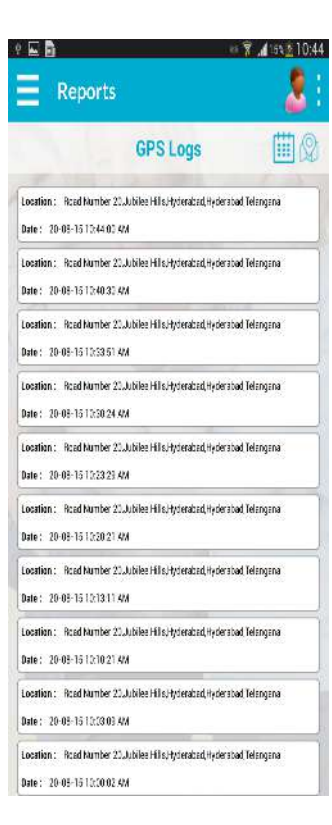

|                  | التقارير                                                                                | 2 |
|------------------|-----------------------------------------------------------------------------------------|---|
|                  | سجل المواقع الجغ رافية                                                                  |   |
| 994)<br>844 (    | Road Number 20. Jubilee Hills Hyderabad, Hyderabad, Telangana<br>20-08-15 12:44 00. 494 |   |
| 994)<br>994)     | Road Number 20. Jubilee Hills Hyderabad, Hyderabad Telangana<br>20-08-16 15:40:30 AM    |   |
| 994 (<br>994 (   | Road Number 20. Jubilee Hills Hyderabad, Hyderabad Telangana<br>20-08-16 1 15:33 61 AM  |   |
| 894)<br>897)     | Road Number 20. Jubike Hills Hyderabad, Hyderabad, Telangana<br>20-08-16 1 1:50 24 AM   |   |
| 994)<br>994)     | Hosd Humber 20. Jubilee Hills Hyderabad, Hyderabad, Telangana<br>20-08-15 1 7:03 23 AM  |   |
| 994 (<br>897 (   | Rosd Number 20.Jubilee Hills Hyderabad, Hyderabad, Telangana<br>20-08-16 17:20 21 AM    |   |
| 994)<br>897)     | Road Number 20.Jubilee Hills Hyderabad, Hyderabad Telangana<br>20-08-15 13:13 11 4M     |   |
| 994 :<br>819 :   | Rosd Humber 20.Jubilee Hills Hyderabad, Hyderabad, Telangana<br>20-08-16 12:10:21 AM    |   |
| 9994 (<br>1949 ( | Rosd Number 20.Jubilee Hills Hyderabad, Hyderabad Telangana<br>20-08-16 1 1:13 09 AM    |   |
| 950 i            | Road Number 20. Jubilee Hills Hyderabad, Hyderabad Telangana                            |   |

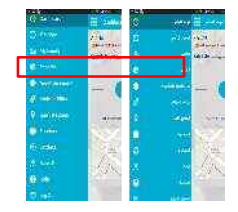

## Shows the GPS location logs on child device

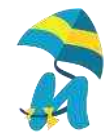

#### **Alert Logs Report**

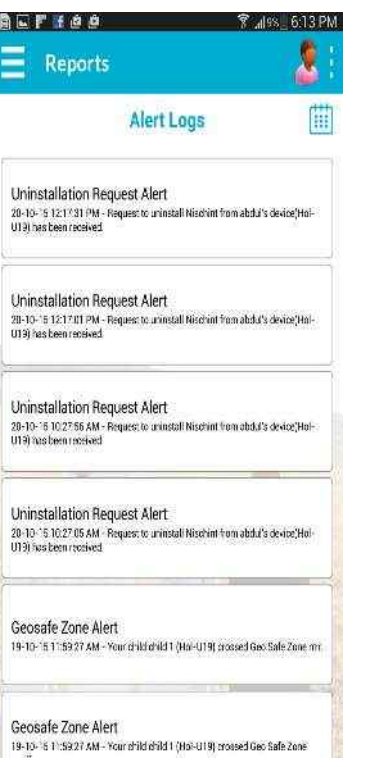

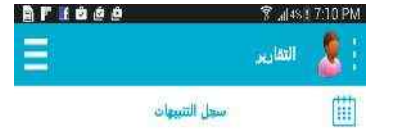

تنبيه إلغاء الأعين لندور خلد لاعدم بلج السرسر مدرل (0: Je-U) (Hel- ( 19) - 1217 31 PM - الا 20-10

تنبيه إلغاء الأعين 20-10: 5 12:17:01 PM - .(Hol-U19) abd:(المن من مناطقة 12:10: 10 PM - .

تتبيه إلغاء الأحين الدور طلد لاعه بربان الس من مغار (Bol-US) abd: - 15 10:2756 AM - . .

نتيبه إلغاء الأعين 10-10-15 10:27 05 AM - (Hol-U19) abd; أبد هد بدانج الأمد هد بدانيا

ميرد عليه ( المنطقة الأمية مرد عليه ( hol-UnSychild ، مرمسية mm محمد الله ( hol-UnSychild ) عبر عليه ا

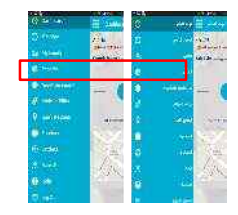

All alert logs are shown below.

Parents receive real time alerts on the following events

- 1. Geo Safe zone
- 2. Low battery
- 3. Uninstallation request
- 4. Sim Card Change

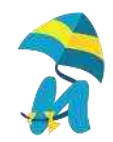

#### **Reports Selections Customisation**

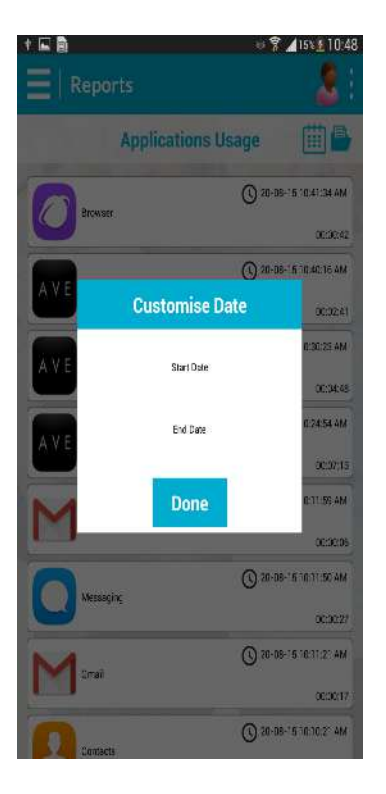

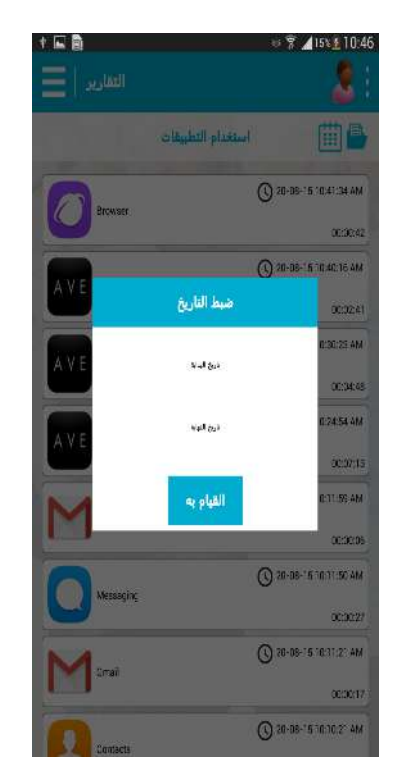

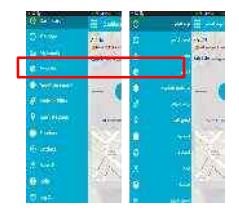

You can customise any report as per dates. Up to 3 month pas records can be shown

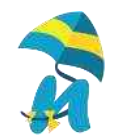

### **Reports Enable / Disable Feature**

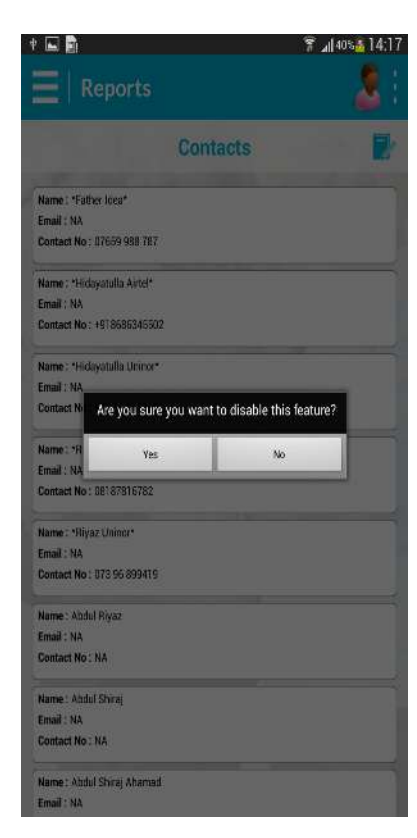

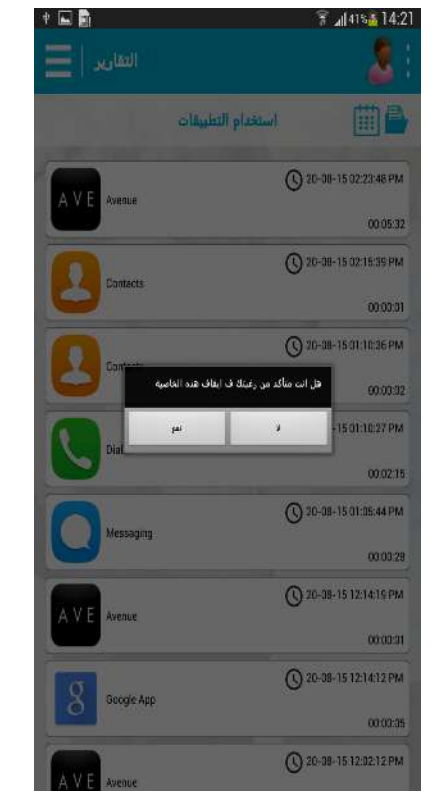

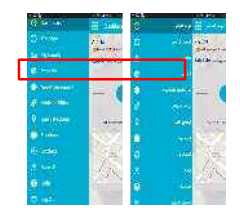

If there are features that you dont want to monitor you can disable/ enable them

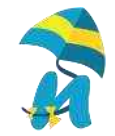

#### **App Management**

#### feature is Enable State

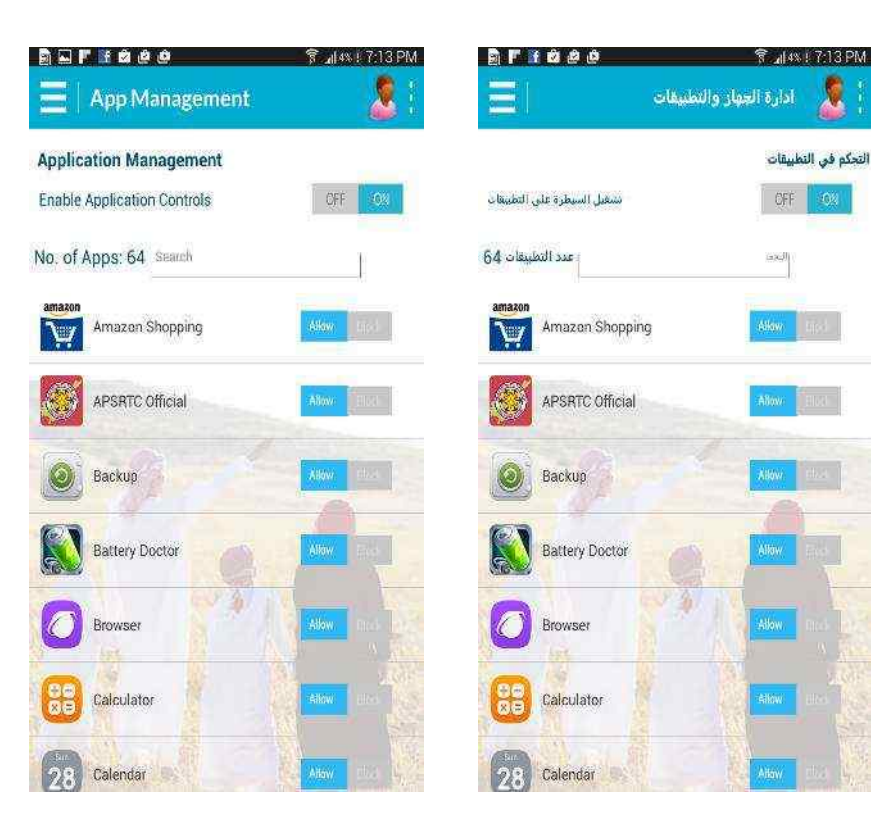

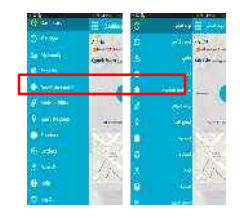

Lists all applications on child device and helps parents to allow or block applications

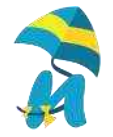

#### **App Management**

#### App Scheduler to Block the App

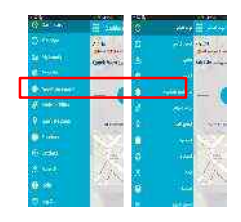

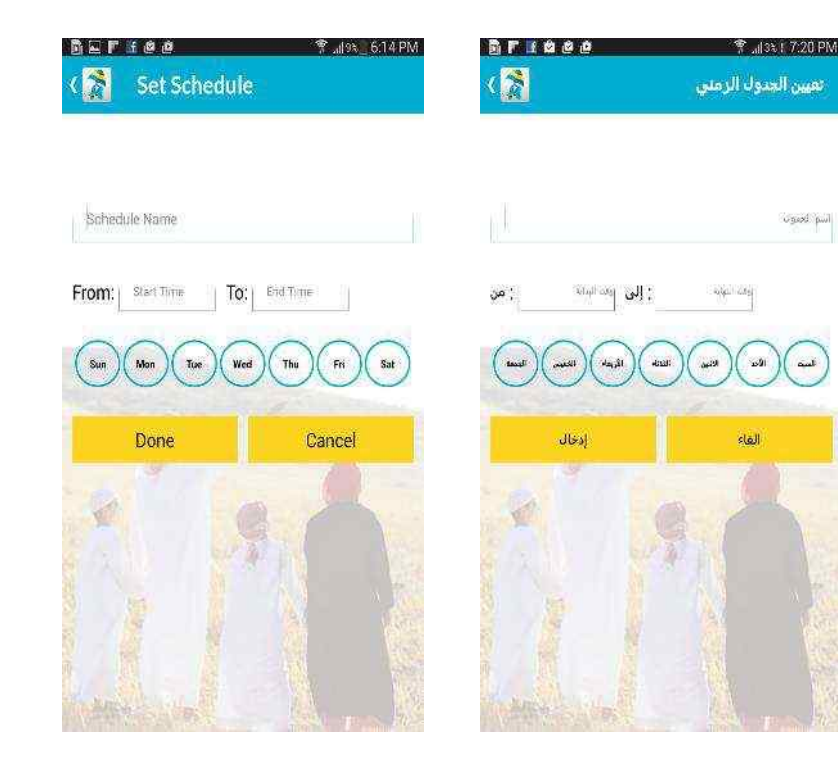

applications Once are blocked you can also create a schedule when the application will remain blocked

uged puil

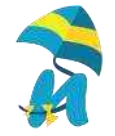

#### **App Management**

#### feature is Desable State

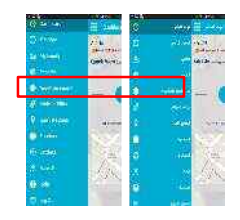

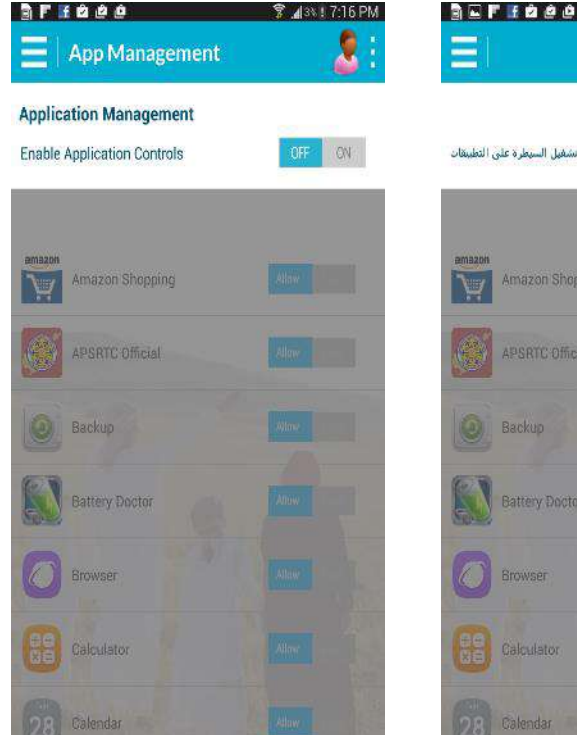

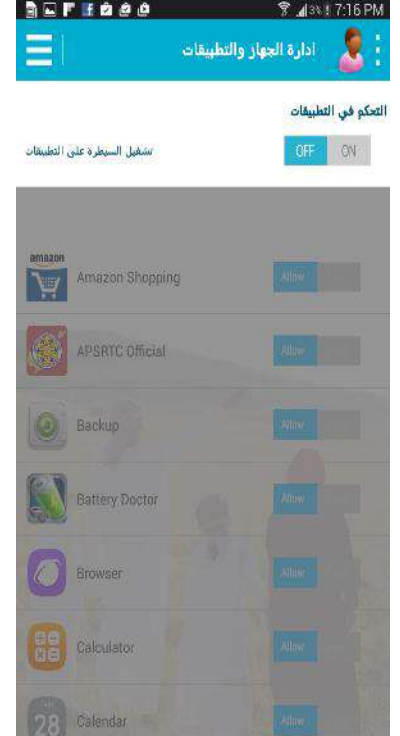

# Application management can be complete disabled

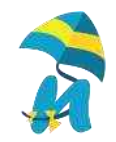

#### **Device Management**

#### Sub Menu

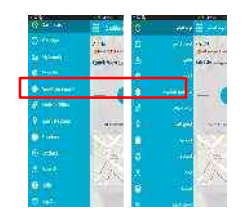

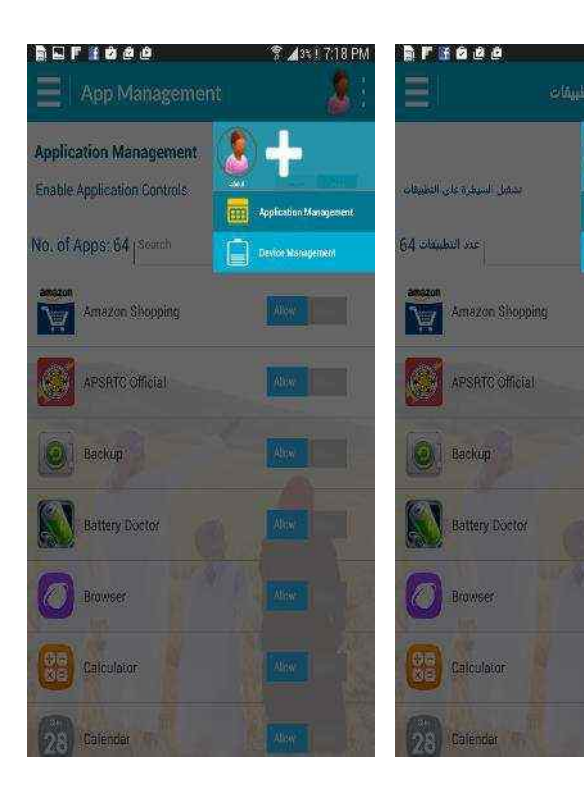

Device management enables parents to control the entire device

3 13: 17:18 PM

. همه دو اصليه :

-----

Alter

Abay

1

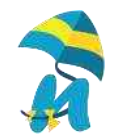

#### **Device Management**

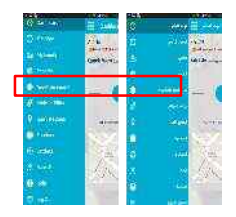

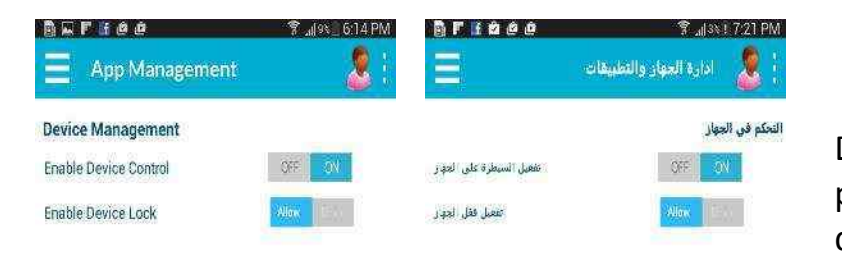

Device management enables parents to control the entire device

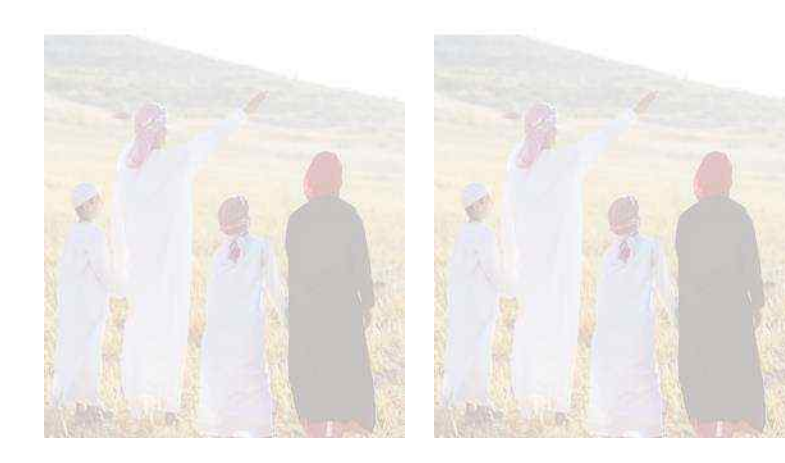

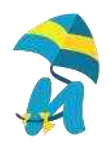

#### **Enable State**

| 🖥 🖬 🗗 🕯 🖉 📕 🖉 🖉 🖉       | 🗊 лі २२, 6:14 PM<br>🧕 🗄 | BF 1888                       | هدار ؟<br>مرشح المواقع |
|-------------------------|-------------------------|-------------------------------|------------------------|
| Categories              |                         |                               |                        |
| Enable Web Restrictions | OFF ON                  | تفعيل بضر انفواقع الالكثرونية | OFF                    |
| Alcohol                 | -the dock               | الكموليات                     | the                    |
| Banned Sites            | dicek                   | موافع محقوره                  |                        |
| Business                | More and                | موارة واعمال                  | Mer                    |
| Chat                    | And the second          | langual Para                  | 4.00                   |
| Drugs                   |                         | المعدرات / الغوية             |                        |
| Educational             |                         | Italia                        | 8 j. ( 📼               |
| Employment              |                         | التوفيت                       |                        |
| Entertainment           |                         |                               | Nov                    |
| File Sharing            |                         | مشاركة العلاد                 |                        |

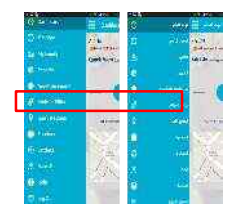

Website Filter enables parents to stop objectionable content on a childs device.

7:22 PM

لفئات

There are more than 3Mn websites which are categorised in various sections

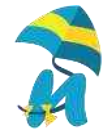

#### **Blocked Websites**

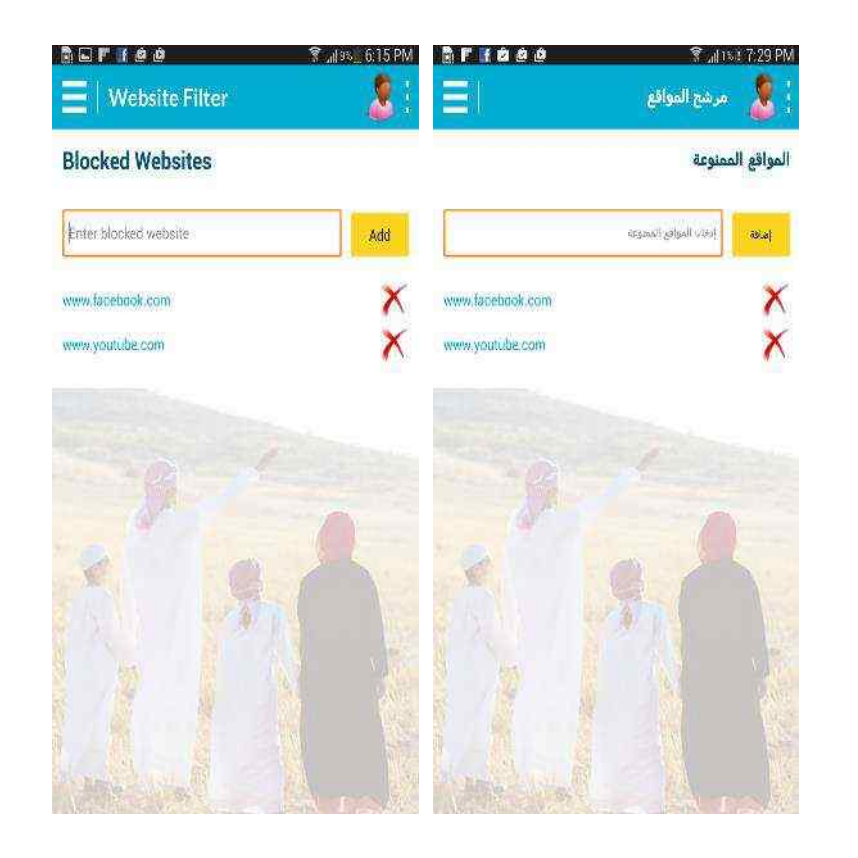

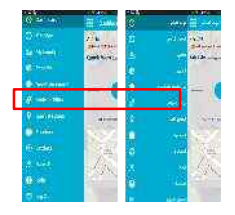

## Parents can customise their own list of sites and can block the same

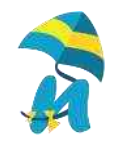

#### **Allowed Websites**

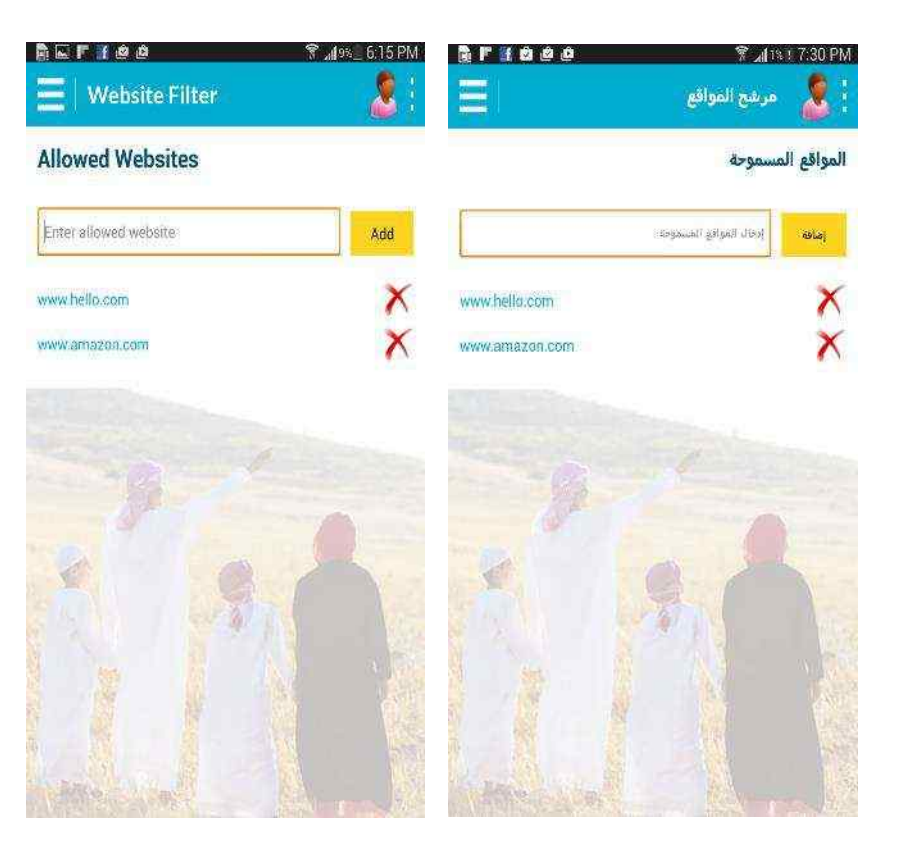

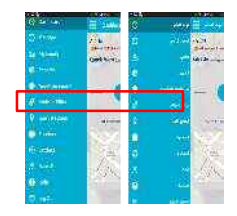

Out of the 3Mn websites if parents feel that there are some sites that the child needs to be allowed access. This section allows parents to create their own white list

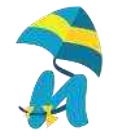

#### **Disable State**

| â f e ó ó ó            | 🔋 🚮 2% I. 7:24 PM | BF E 2 2 0                   |
|------------------------|-------------------|------------------------------|
| Website Filter         |                   | واقع 🗧                       |
| ategories              |                   |                              |
| nable Web Restrictions | OFF               | مغضل خصر المواقع الالكترونية |
| Vicahal                | Beth              | الكموليات                    |
| Janned Sites           | Bett              | aplity and go                |
|                        | Mee               | ullash ijlər                 |
| Chat                   | Max               | الدردمة                      |
|                        | Bed               | مورد / دریست                 |
| Educational            | Mor               | السليو                       |
| Employment             | Mor               | توقد                         |
| Entertainment          | Mor               | auni                         |
|                        | Mos               | منارك لمناد                  |

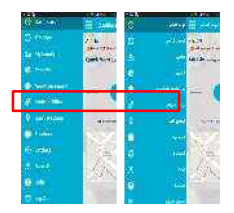

# Website Filter feature can be disabled

.12% 1 7:25 PM

الفتات ON

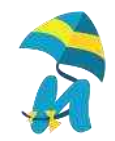

#### Enable State

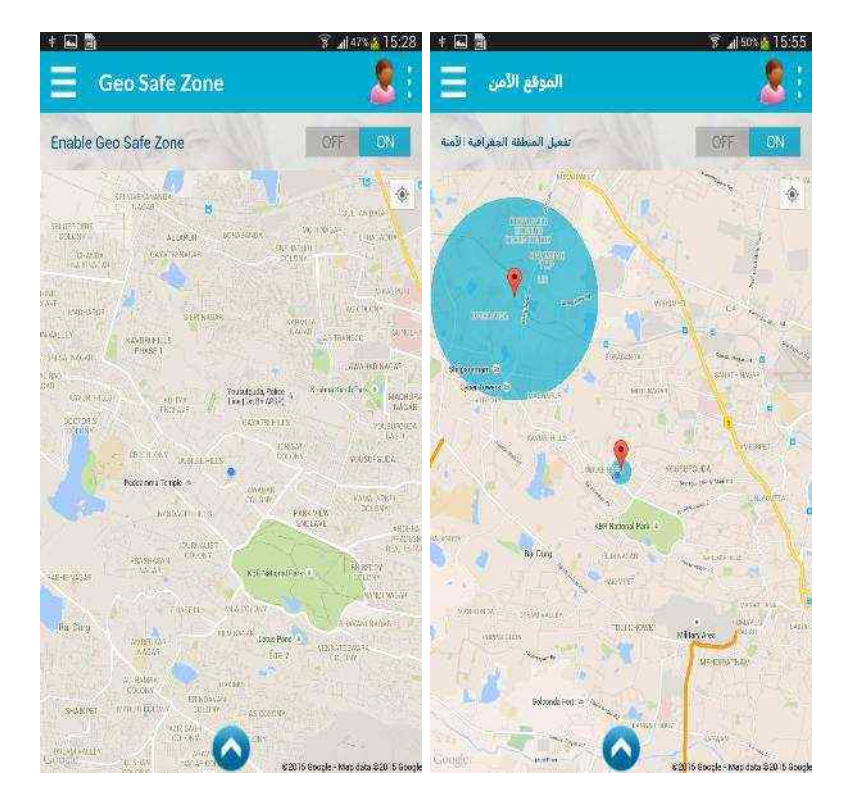

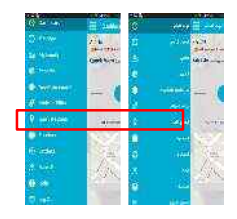

Geo Safe zone enables parents set a GPS ring for their child. Real time alerts are sent to the parent on entry and exit

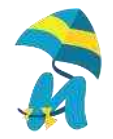

#### Creating Safe Zone

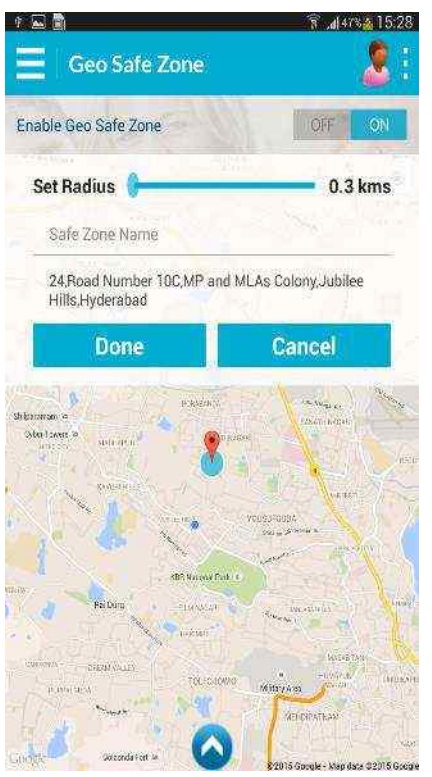

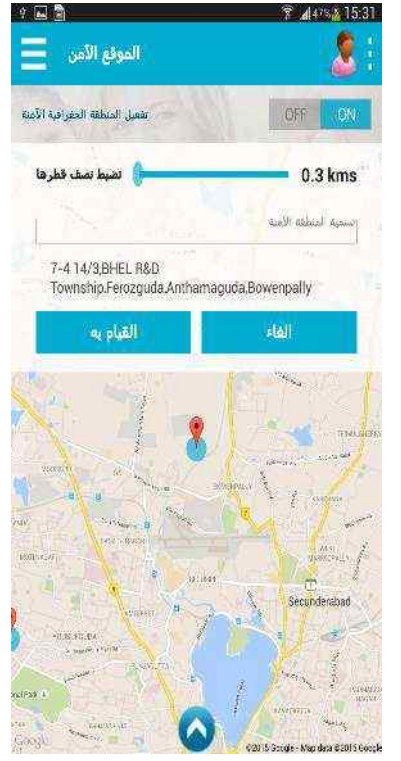

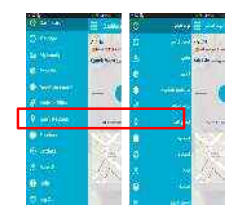

To Set up a safe zone, all u need to do is Long press on the point. Then put a name to the safe zone and set up a radius You can set upto 3 safe zones

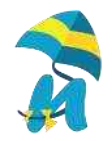

#### Safe zones created List

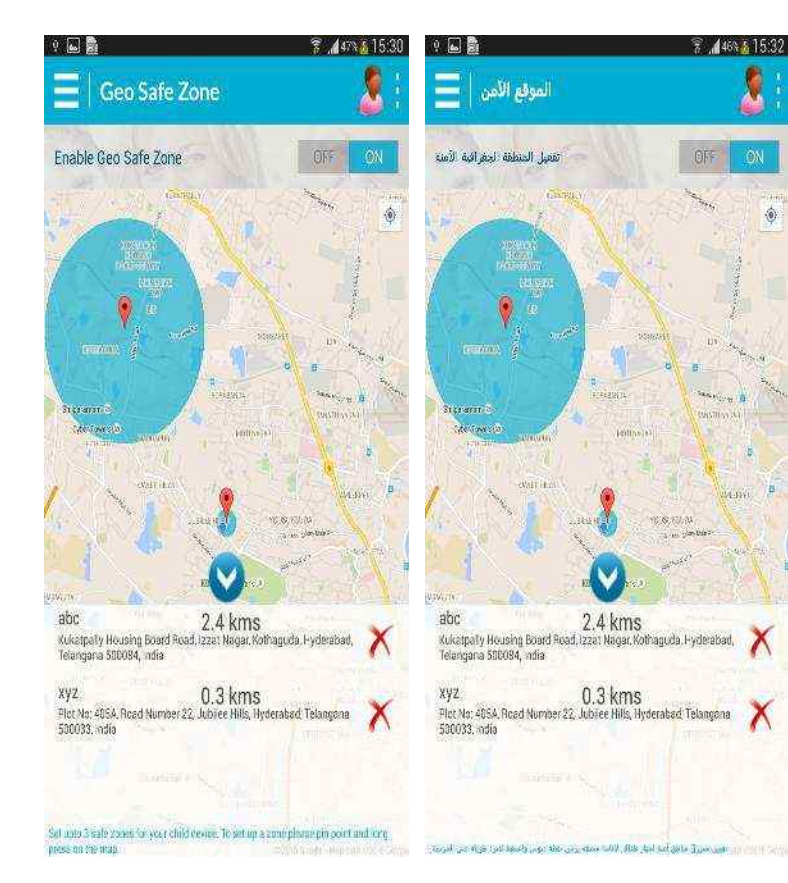

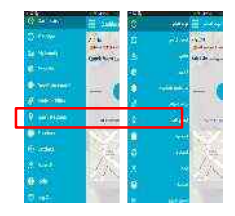

You can view the safe zones set, amend and delete them anytime.

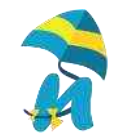

#### **Disable State**

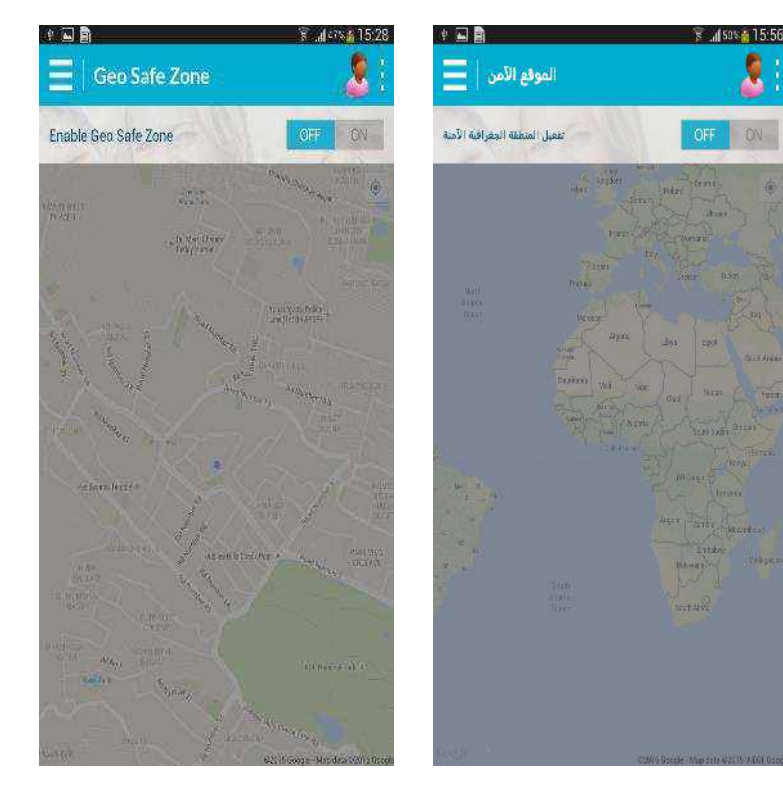

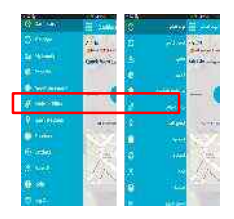

## Geo safe zone can be disabled as well

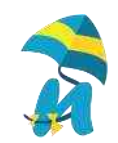

### **Parent Settings**

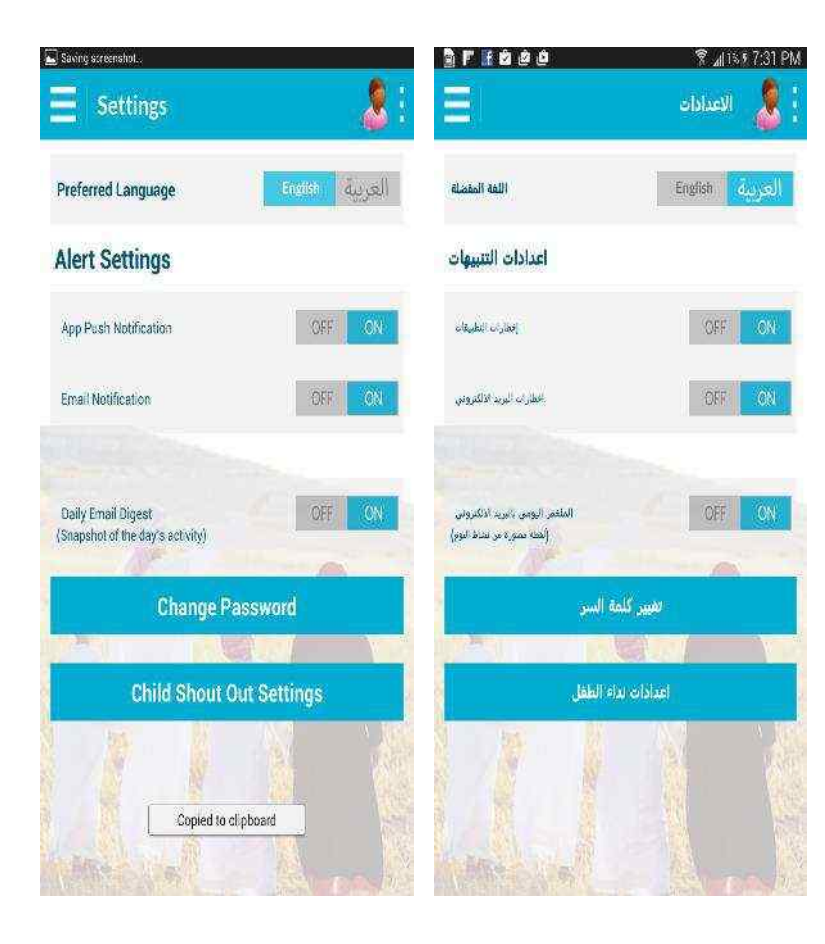

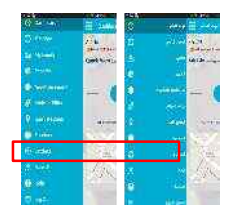

This is the settings page for parents

Child Shout out settings is an emergency setting for children to reach out to parents and guardians

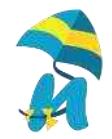

### **Parent Settings**

#### **Child Shout out Settings**

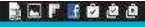

#### 😤 🚛 13.5 7:32 PM

#### Child Shout Out Settings

This feature allows you to define emergency contacts for your childs safety. A shout out key is available on your child device for easy and quick access. We will send an instant application message, email and SMS (charged to the child mobile account)

#### **Emergency Contact 1:**

ramu

testcyt+ram@cytrion.com

966543137825

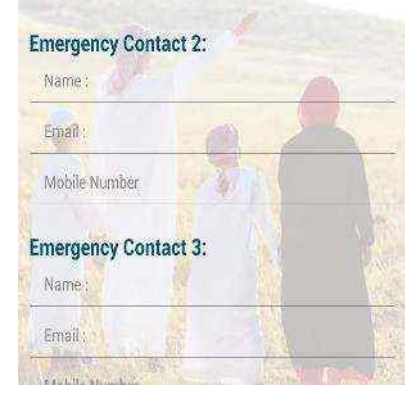

#### 

يسمن له فقاه الانصبة عميديا لارقام التي يتم الاتصال بياً في حالات الطواريّ لسلامة طلبَّه. معتاج البداء هذاع هي جار طفلًا لسوولة ونبرعه الوصول استقوم بارسان رسالة لانفقة ش مقال مشيقي فاريد الألكتروني والرسائل انتقليه الفسيرة (متقوعة من طفل حسب الواص التعمول الاصلى بالمظل)

#### : الاتصال في حالات الطوارئ [

ramu

testcyt+ram@cytrion.com

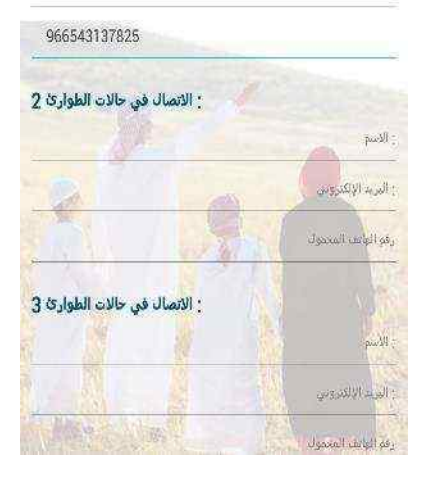

#### This enables parents to set up emergency contacts for their children to reach out to parents

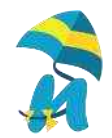

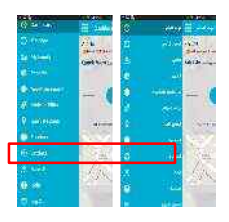

#### **Parent Settings**

#### **Change Password**

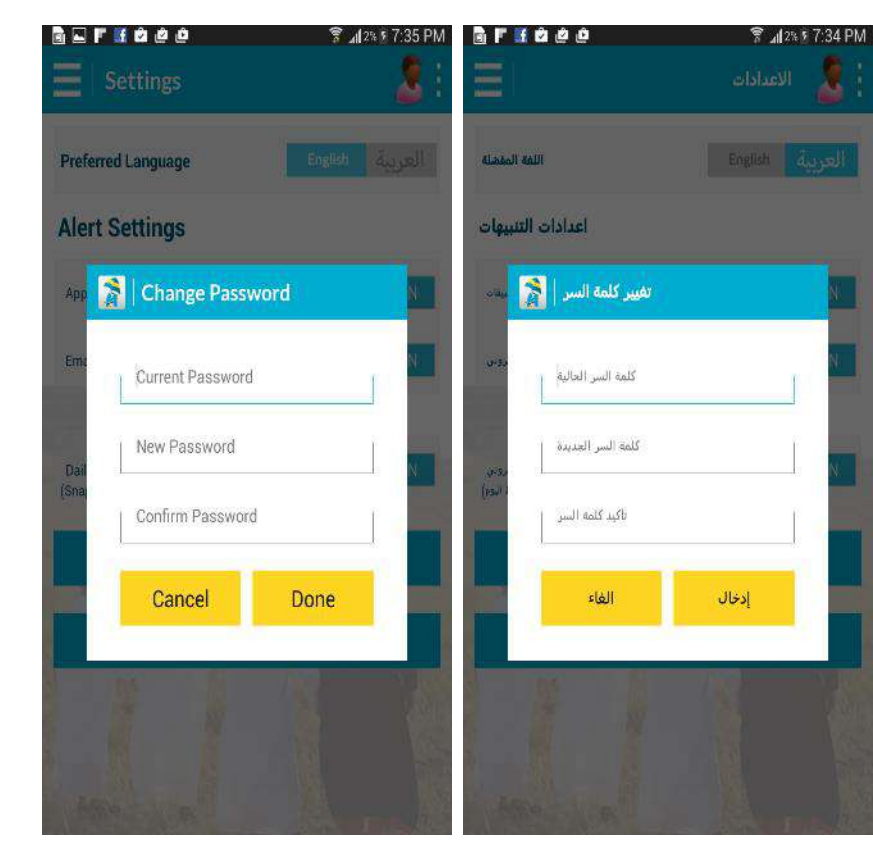

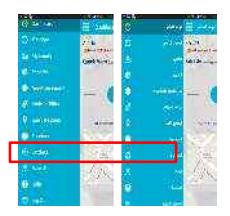

#### Change password easily

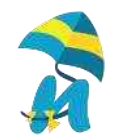

## **Child Device Screens**

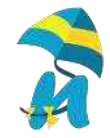

### **Child Menu**

油

0

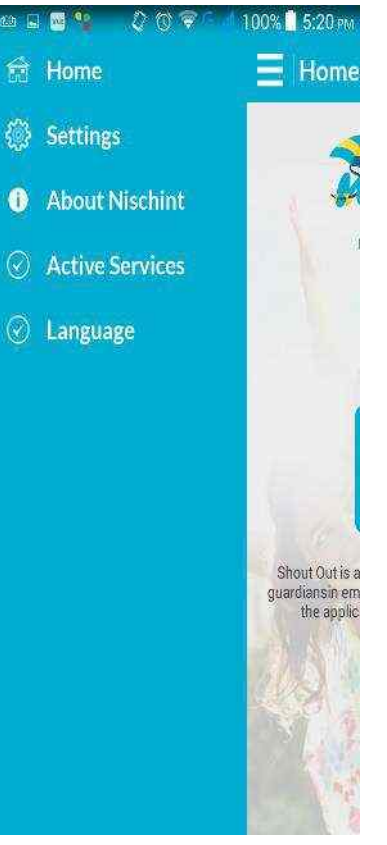

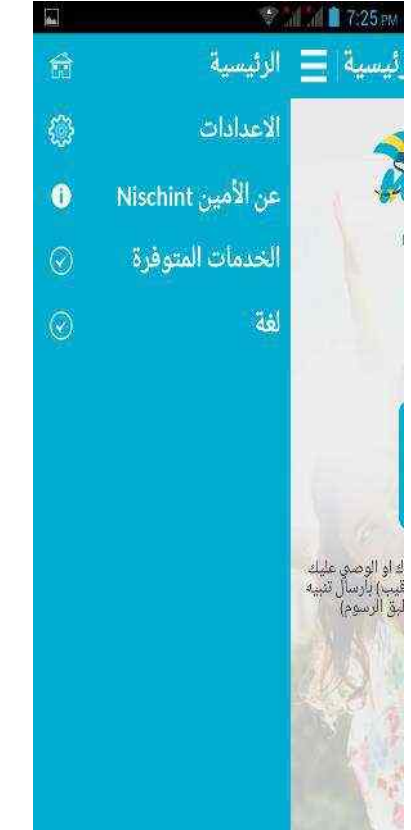

#### Child menu display

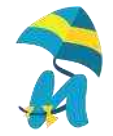

#### **Child Settings**

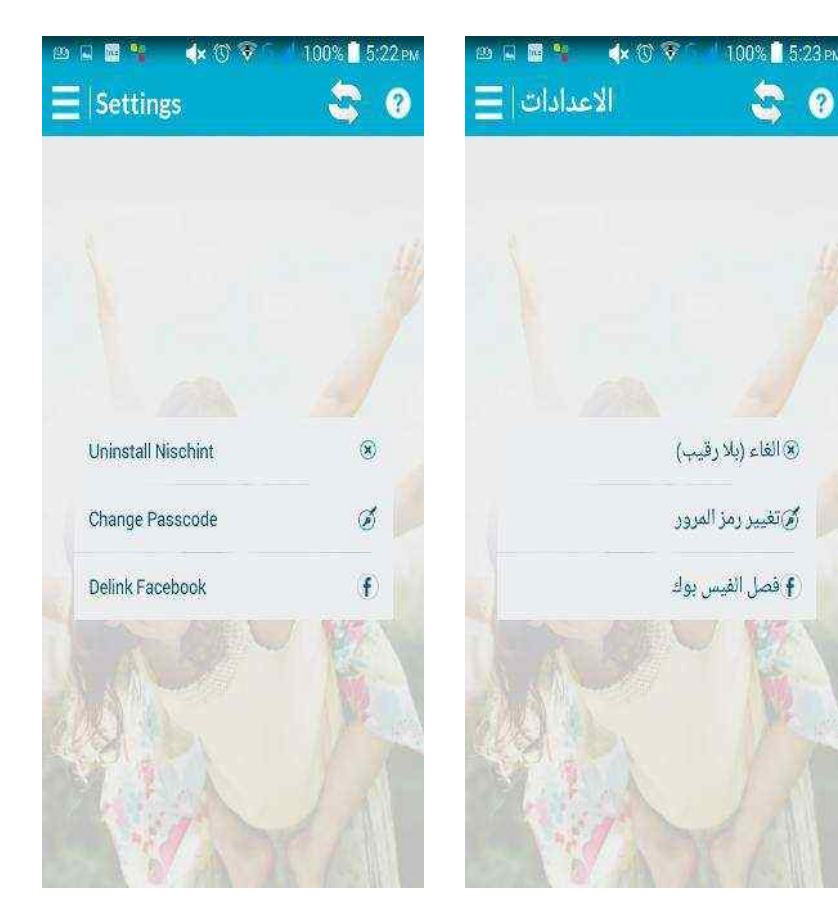

Child settings PLEASE Note: to access this he needs to Passcode sent to Parents mobile No.

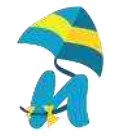

### **Child Active Services**

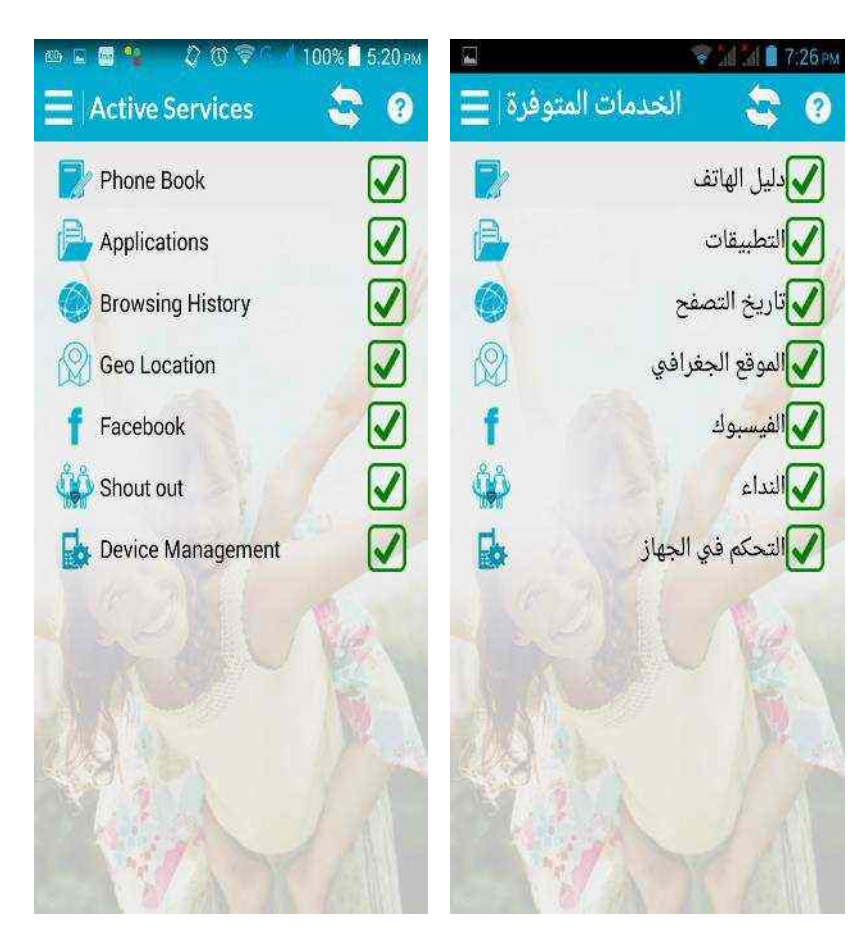

Active services enables the child to know transparently what are the features being monitored

Parents can enables and disable features. All features that are disabled are depicted by a RED Cross X

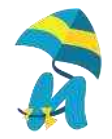

### **Child Passcode Change**

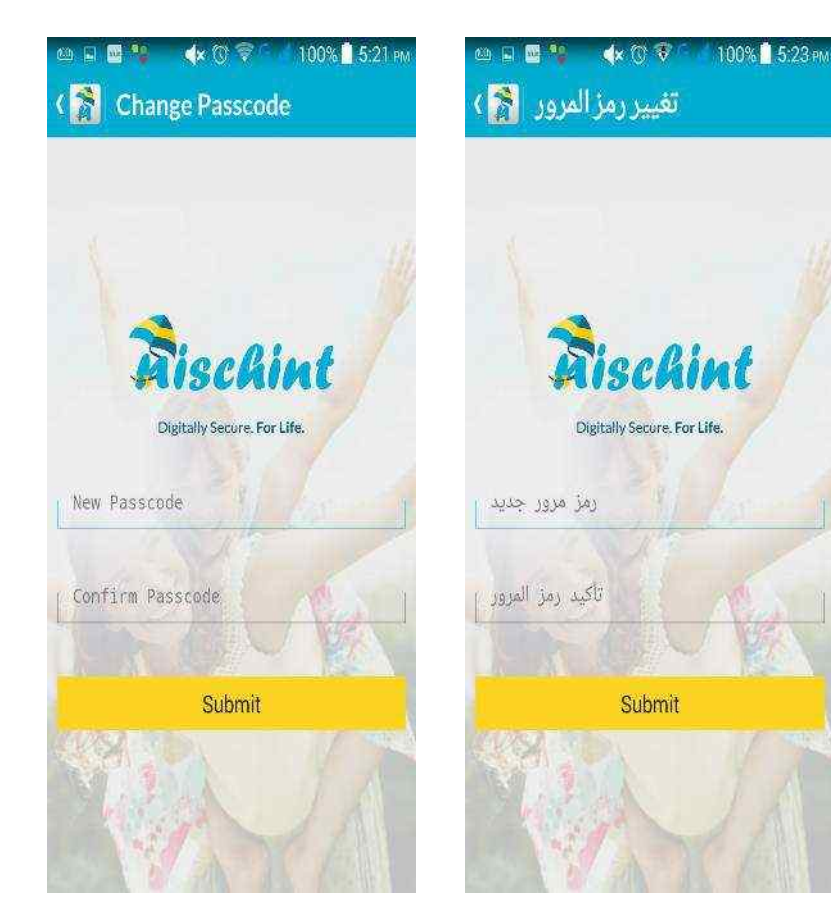

Parenst can customise passcode to their preferred 6 digit number.

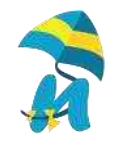

## **Thank You**

For any queries write to info@nischint.in

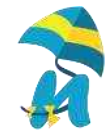